# การใช้โปรแกรม **EndNote X9** จัดการเอกสารอ้างอิง

<u>สุมาลี พงศดิลก</u>

<u>วรรณลักษณ์ อุ่นมา</u>

หอสมุดคณะแพทยศาสตร์ จุฬาลงกรณ์มหาวิทยาลัย สิงหาคม 2564

# Research Smarter>

- ✤ EndNote เป็นโปรแกรมที่ใช้จัดการรายการบรรณานุกรมโดยการสืบค้น จัดเก็บ และจัดทำ เป็นรายการอ้างอิงในรูปแบบต่างๆ ตามที่ผู้ใช้ต้องการ เช่น Vancouver, APA หรือ Publication style ได้มากกว่า 5000 รูปแบบ และสามารถเปลี่ยนรูปแบบได้อย่างง่ายดายและ รวดเร็ว
- ✤ EndNote สามารถจัดเก็บได้ทั้งรายการบรรณานุกรม รูปภาพ ตาราง และไฟล์เอกสาร PDF
- EndNote จะจัดเก็บรายการบรรณานุกรมไว้ใน Library สามารถสร้าง Library ได้ไม่จำกัด จำนวนในแต่ละ Library เก็บรายการบรรณานุกรมได้ไม่จำกัดจำนวน
- ✤ รายการบรรณานุกรมแยกเป็น Group ได้มากถึง 5000 Group
- ✤ EndNote X9 ทำงานได้บนระบบปฏิบัติการทั้ง Mac และ Windows
- ✤ EndNote X9-X9.3 สามารถอ่าน library ของ EndNote ได้ถึง X5
- ✤ ใช้งานร่วมกับ Microsoft Word 1997 2016 และ Microsoft Word365
- การบันทึก Library ของ EndNote ควรบันทึกไว้ที่ Hard drive ของเครื่อง

# การติดตั้งโปรแกรม EndNote X9 for Windows

ก่อนการติดตั้งโปรแกรม EndNoteให้ปิดโปรแกรม Microsoft Office เช่น Microsoft word, Power Point ให้หมด

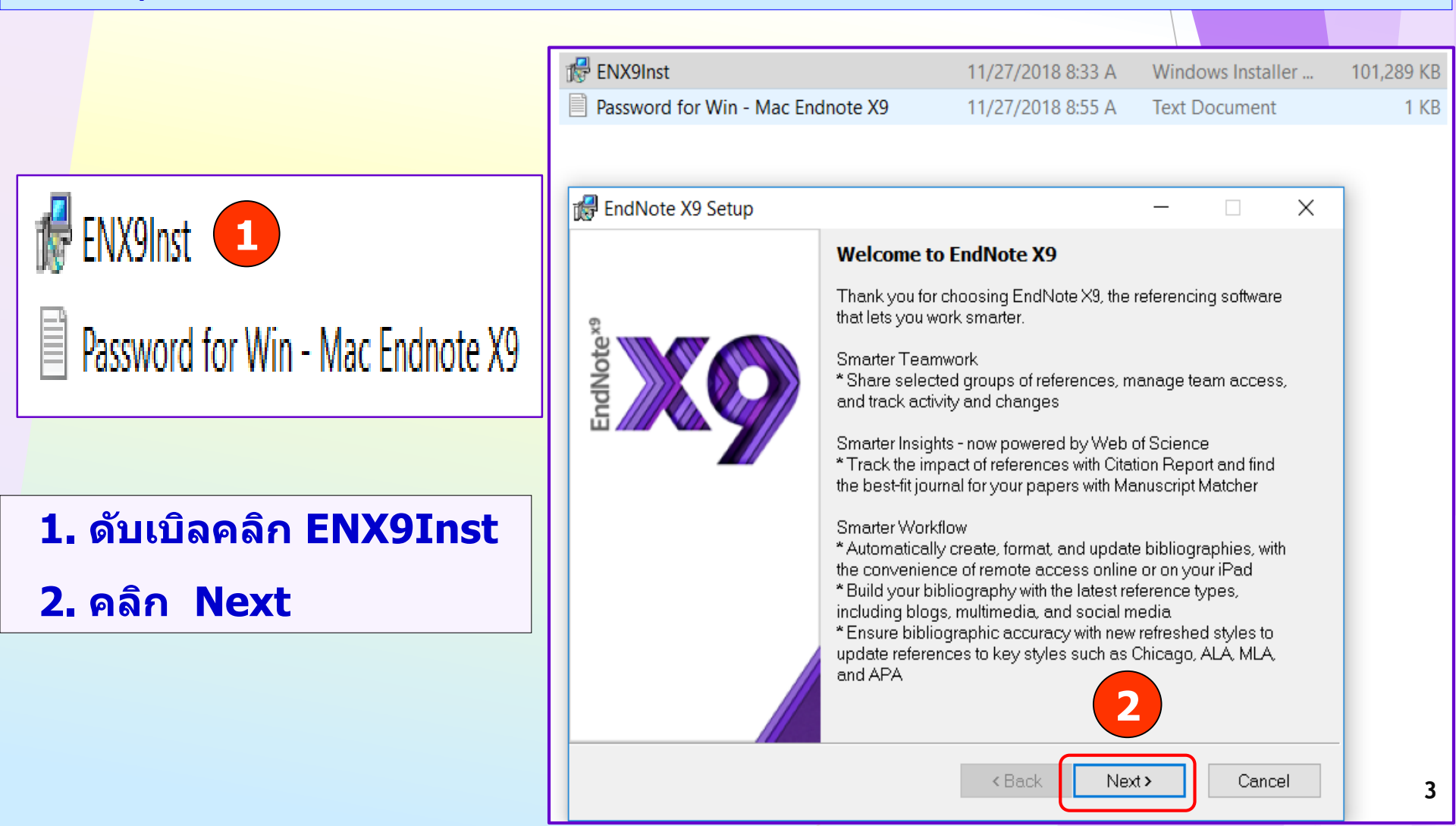

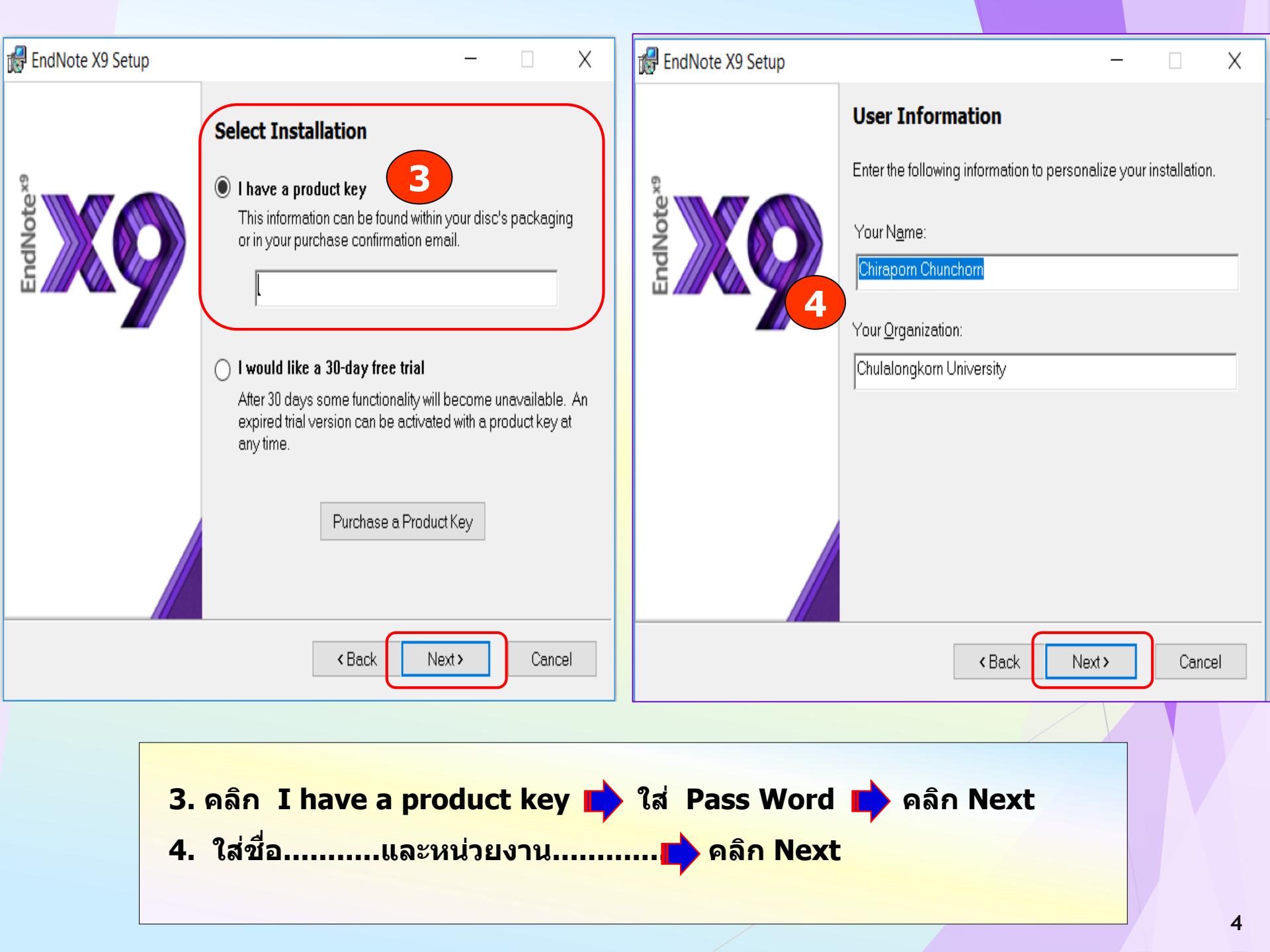

#### HendNote X9 Setup

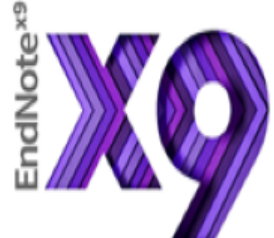

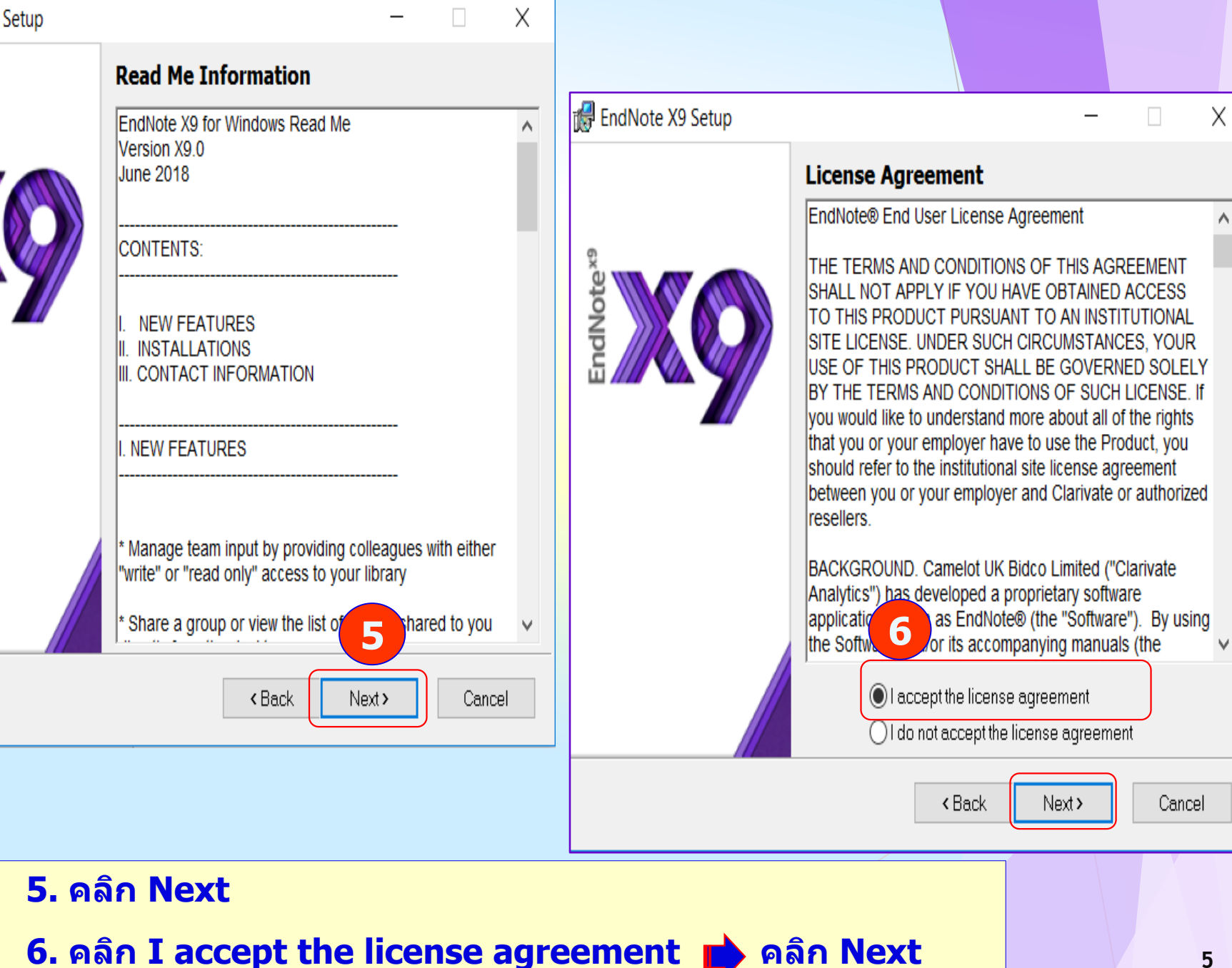

#### 🛃 EndNote X9 Setup

X

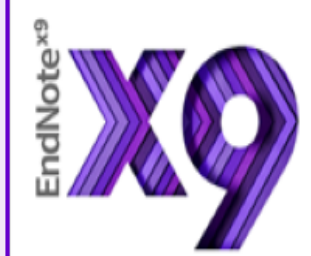

#### Select Installation Type

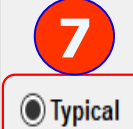

All application features and the Most Popular Bibliographic Output Styles, Online Connections, and Import Filters will be installed. This option is recommended for the best performance.

#### Custom

Use this option to choose specific application features and any Bibliographic Output Styles, Online Connections, and Import Filters you want to install in addition to the Most Popular files. This is recommended for advanced EndNote users.

Next>

Cancel

< Back

7. คลิก Typical 📫 คลิก Next 8. คลิก Next

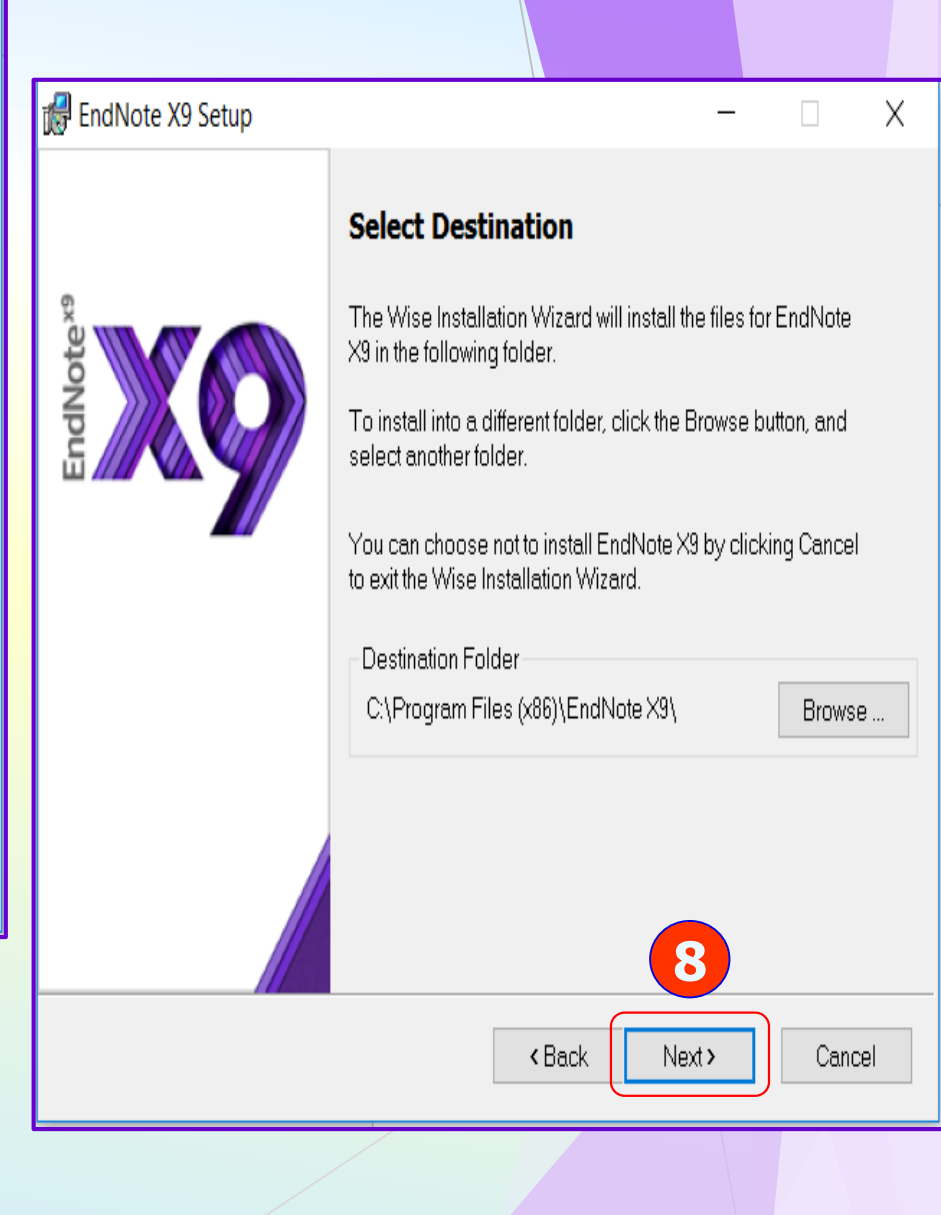

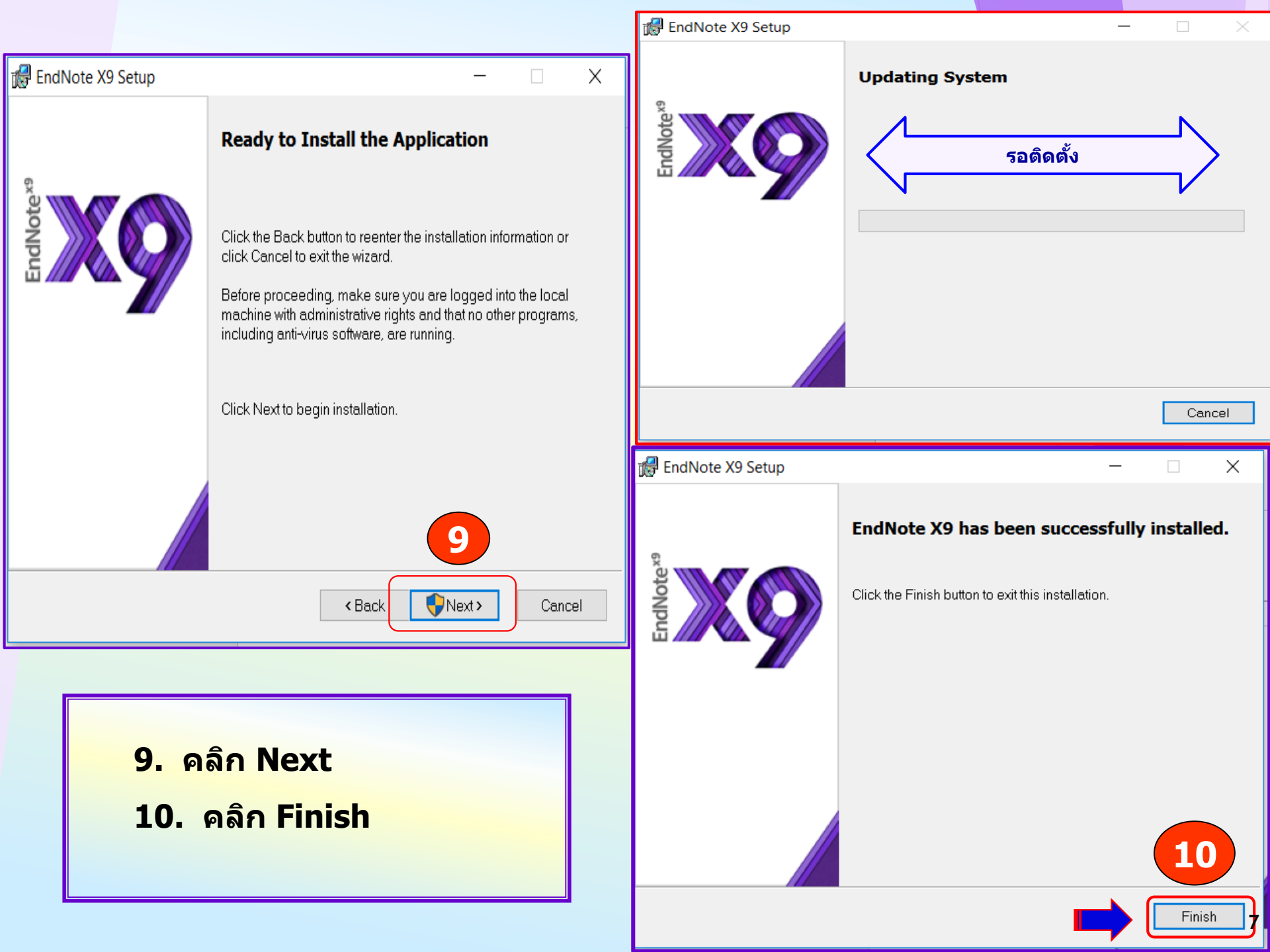

# ตรวจสอบการติดตั้งโปรแกรมในเอกสาร MS-Word

| FILE  | HOME                             | INSE | rt design                                        | PAGE LAYOUT                                                                                                    | REFEREN         | CES MAILINGS | REVIEW                 | VIEW       | EndNo          | te X9        | ACROB                   | AT                  |                      |            |                     |                       |
|-------|----------------------------------|------|--------------------------------------------------|----------------------------------------------------------------------------------------------------|-----------------|--------------|------------------------|------------|----------------|--------------|-------------------------|---------------------|----------------------|------------|---------------------|-----------------------|
| Paste | 💑 Cut<br>🛅 Copy<br>🍼 Format Pair | [    | Cordia New (I •<br>B I <u>U</u> • <del>abr</del> | $\begin{array}{c c} 14 & \bullet \\ \hline & A & A \\ \hline & \mathbf{x}_2 & \mathbf{x}^2 \\ \hline & \mathbf{x}_2 & \mathbf{x}^2 \\ \hline & \mathbf{x}_2 & \mathbf{x}_2 \\ \hline & \mathbf{x}_2 & \mathbf{x}_2 \\ \hline & \mathbf{x}_2 & \mathbf$ | Aa • Å∕         |              | ≡ =≡   ≙↓<br>\$≣ •   ≙ | ſ<br>• •   | AaBb(<br>1 Nor | d Aa<br>11 N | <b>BbCcDd</b><br>o Spac | AaBbC(<br>Heading 1 | AaBbCcE<br>Heading 2 | AaB        | AaBbCcD<br>Subtitle | AaBbCcDd<br>Subtle Em |
| L     | Clipboard                        | 5    | 2 · · · 1                                        | Font                                                                                                    | Ба<br>1 · · · · | Paragra      | aph<br>- 4 - 1         | ⊑<br>• 5 • | 1 6            | 1 - 1        | 7                       | 8                   | 9 · · 10             | • • • 11 • | Styles              | 13                    |
|       |                                  |      |                                                  |                                                                                                    |                 |              |                        |            |                |              |                         |                     |                      |            |                     |                       |

หลังจากติดตั้งโปรแกรม EndNote เสร็จแล้ว ให้เปิดโปรแกรม Microsoft Word ถ้าติดตั้งสำเร็จจะมี Tab ชื่อ EndNote X9 ปรากฏที่ Menu Bar

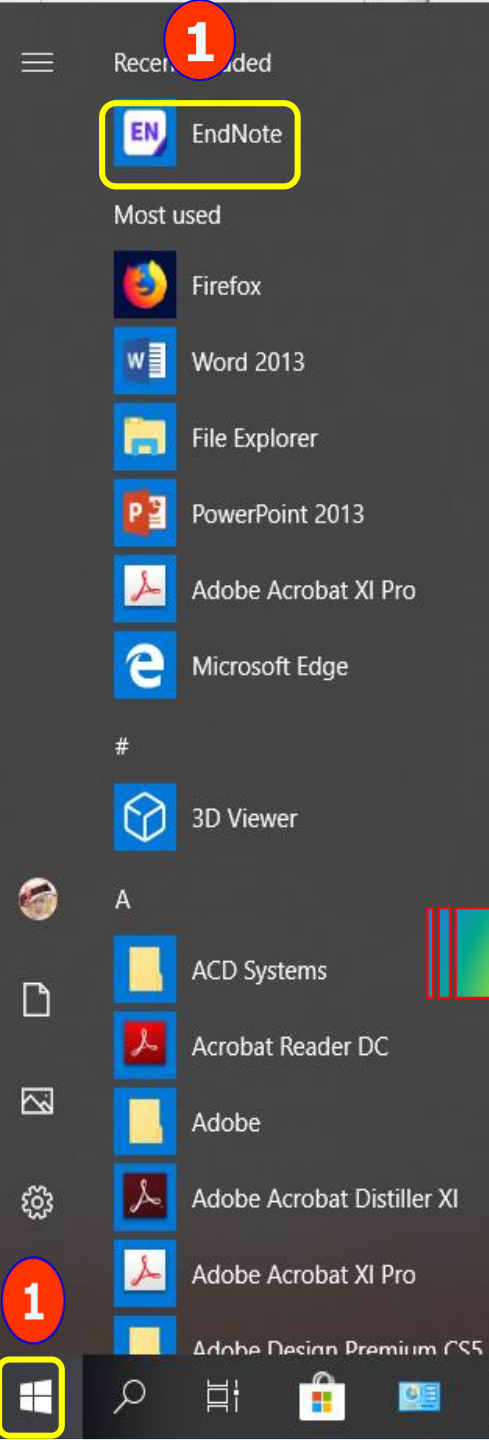

# การใช้งานโปรแกรม EndNote X9

#### EN EndNote X9

File Edit References Groups Tools Window Help

|          | EndNote                                                                                                    | ×    |
|----------|----------------------------------------------------------------------------------------------------|------|
|          | End User License Agreement                                                                                                    |      |
|          | EndNote® End User License Agreement                                                                                                    | ^    |
|          | THE TERMS AND CONDITIONS OF THIS AGREEMENT SHALL NOT APPLY IF YOU HAVE OBTAINED<br>ACCESS TO THIS PRODUCT PURSUANT TO AN INSTITUTIONAL SITE LICENSE. UNDER SUCH<br>CIRCUMSTANCES, YOUR USE OF THIS PRODUCT SHALL BE GOVERNED SOLELY BY THE TERMS<br>AND CONDITIONS OF SUCH LICENSE. If you would like to understand more about all of the rights<br>that you or your employer have to use the Product, you should refer to the institutional site<br>license agreement between you or your employer and Clarivate or authorized resellers.                           |      |
|          | BACKGROUND. Camelot UK Bidco Limited ("Clarivate Analytics") has developed a proprietary software application known as EndNote® (the "Software"). By using the Software and/or its accompanying manuals (the "Documentation" and together with the Software, the "Product"), you (the "End User") agree with Clarivate Analytics to be bound by the terms and conditions set forth herein. Clarivate Analytics is willing to permit you to use the Product only upon the condition that you accept and comply with all of the terms of this agreement ("Agreement"). |      |
| <u> </u> | THEREFORE, for good and valuable consideration, including the rights and license granted in this<br>are greement, and intending to be legally bound, Clarivate Analytics and End User agree as follows:                                                                                                    | ~    |
|          | 2 I accept the license agreement                                                                                                    |      |
|          | I do not accept the license agreement                                                                                                    | el   |
|          |                                                                                                    | -    |
|          |                                                                                                    |      |
| 1.       | คลิก Start เลือกคลิก EndNote                                                                                                    |      |
|          | angila % a supe End Hear Licence Agreen                                                                                                    |      |
| 2.       | การเบดเขครงแรก จะเจอ End User License Agreen                                                                                                    | тепт |
|          | คลิก I accept 📫 คลิก Next                                                                                                    |      |
|          |                                                                                                    |      |

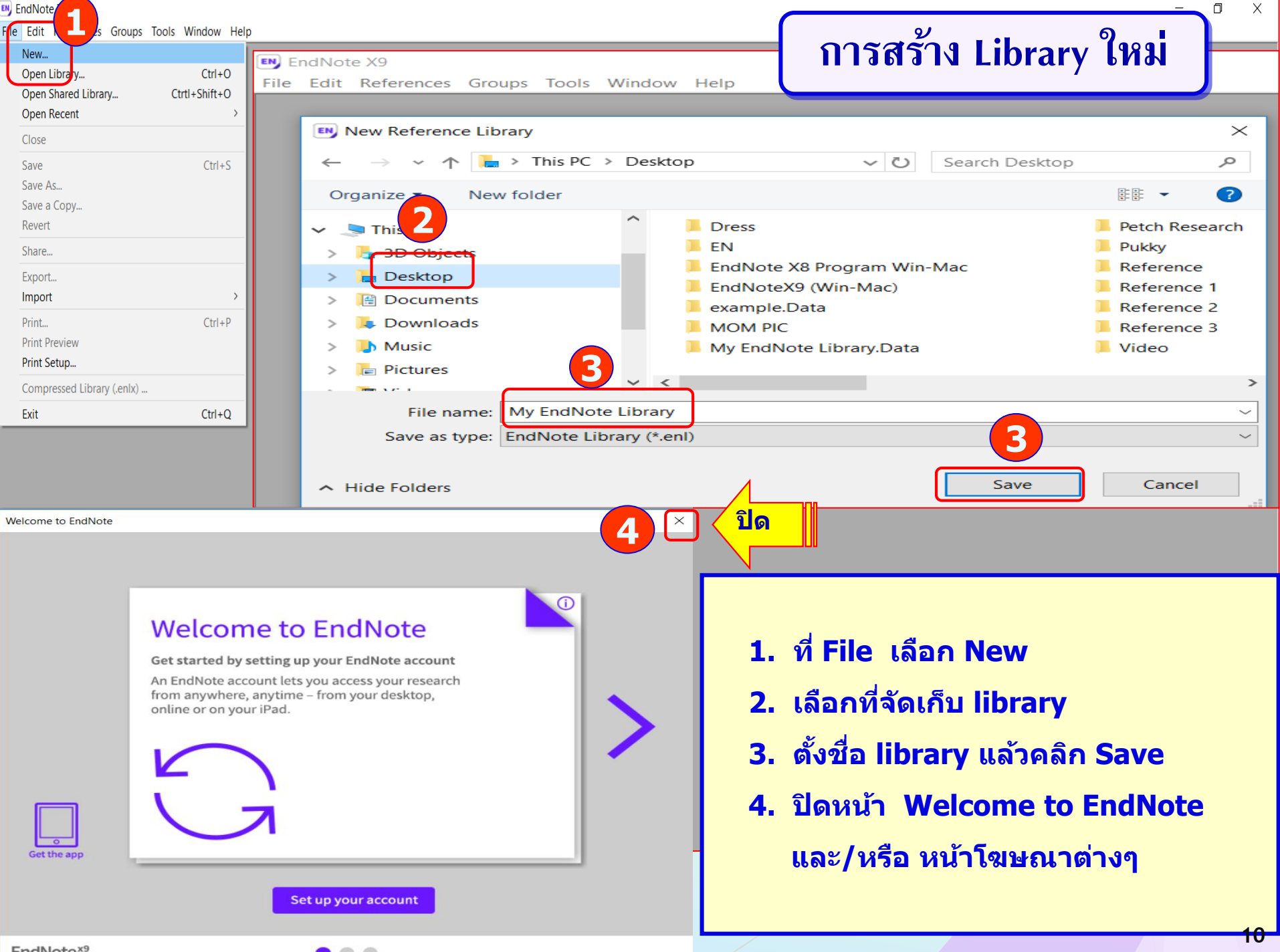

EndNote<sup>x9</sup>

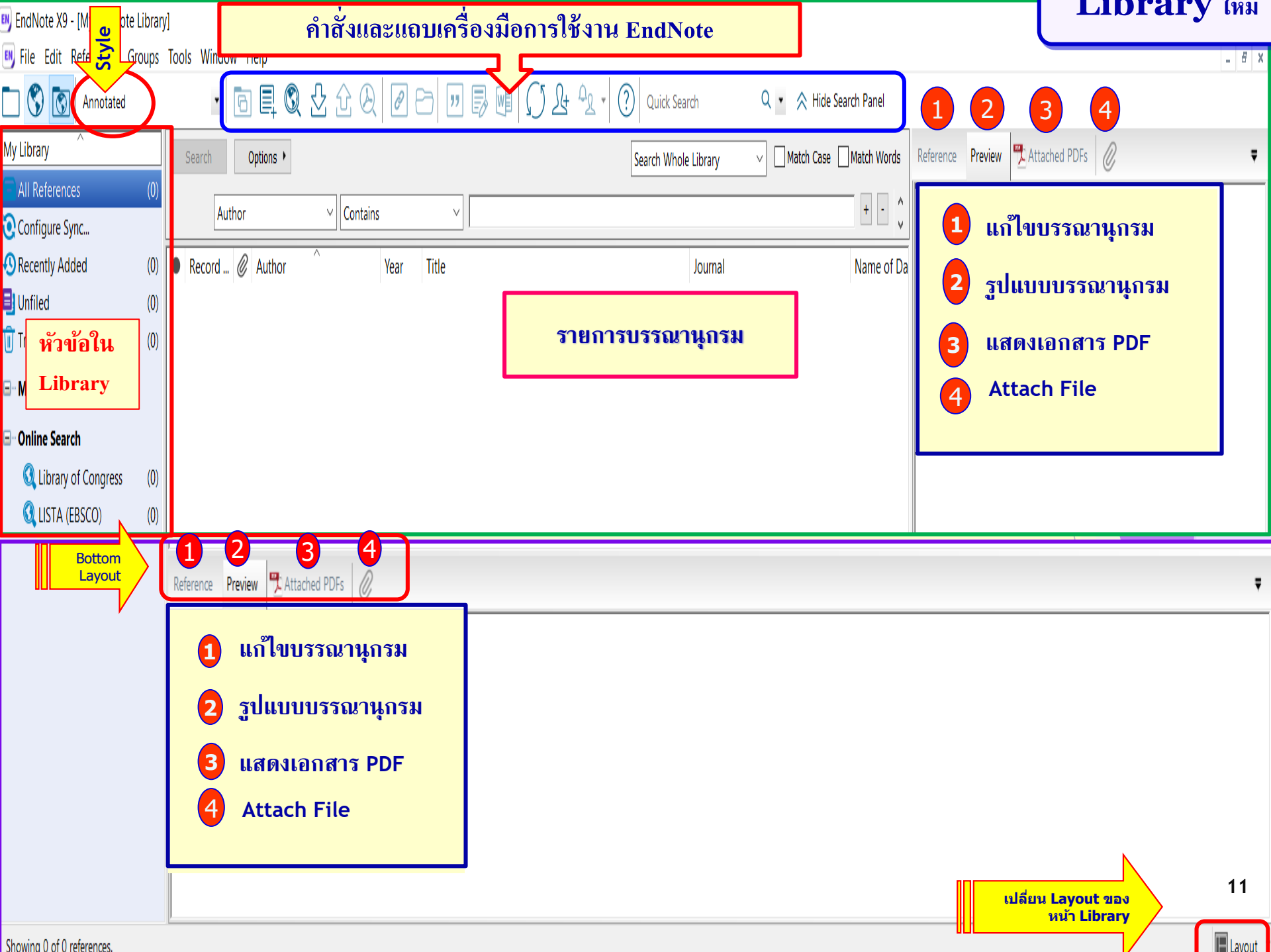

Showing 0 of 0 references.

# การใช้โปรแกรม EndNote จัดการเอกสารอ้างอิง

- การนำเข้าข้อมูลจากฐานข้อมูล ออนไลน์ และไฟล์ PDF
- Direct Export : จากฐานข้อมูลต่างๆ เช่น
  - ProQuest
  - CINAHL Complete
  - eBook Collection (EBSCOhost)
  - PubMed
  - Google scholar
- Import file PDF
- 2. การเพิ่มรายการด้วยตนเอง

- 3. การแก้ไขรายการบรรณานุกรม
- การตรวจสอบรายการซ้ำ
   (Find Duplicates)
- 5. การแสดงรูปแบบรายการอ้างอิง
- 6. การใช้งานโปรแกรม EndNote
  - ร่วมกับเอกสาร Microsoft Word
- 7. การแนบไฟล์ (Attach file) PDF
- 8. การหาเอกสารฉบับเต็ม
  - (Find Full Text)
- 9. การสร้างกรุ๊ป (Create Groups)

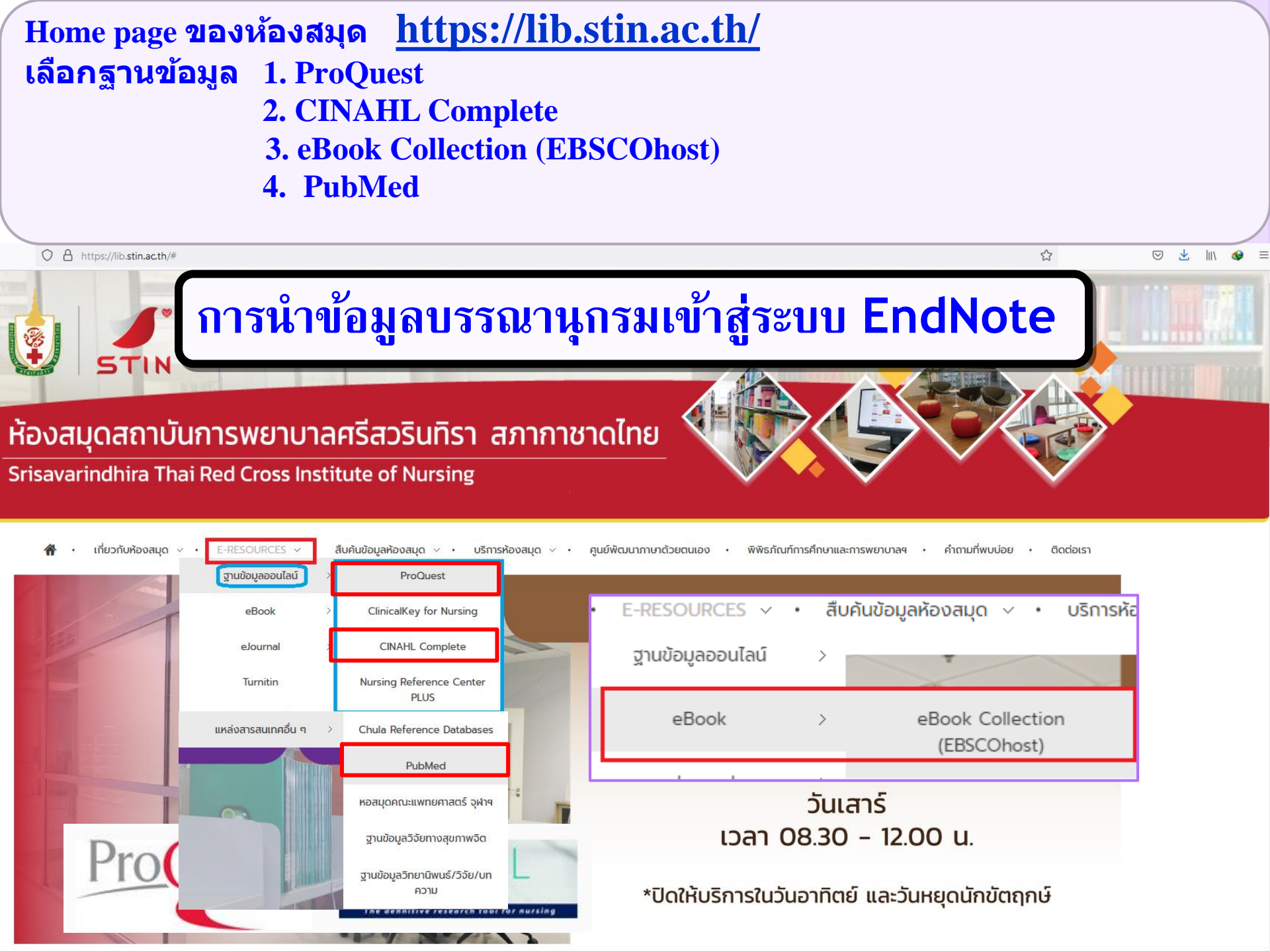

### 1.Direct Export : ProQuest Nursing & Allied Health Database

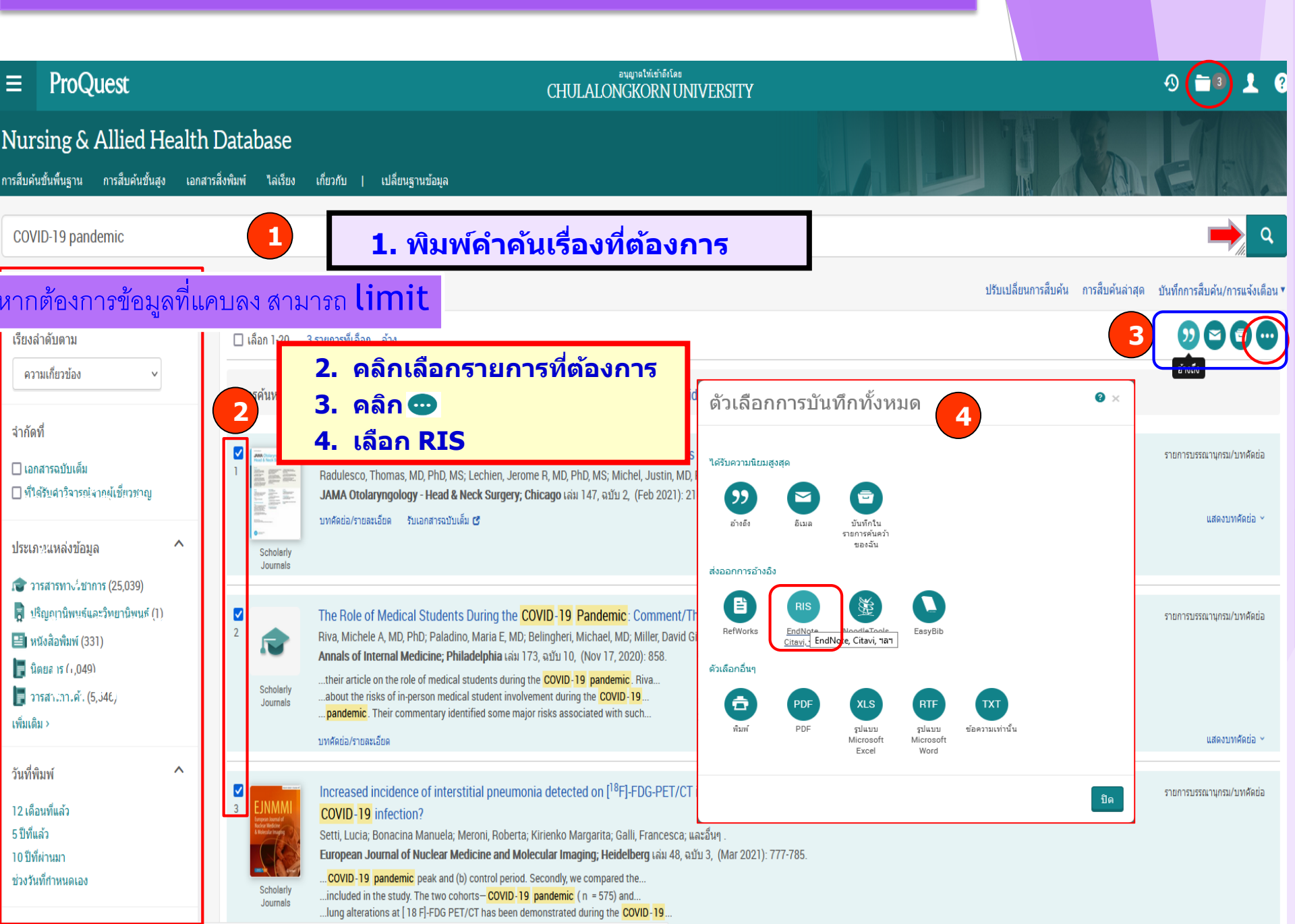

#### ส่งออก/บันทึก

- My Groups

Find Full Text

2  $\times$ 

> Х

Q.

2/8/2564

2/8/2564

\_

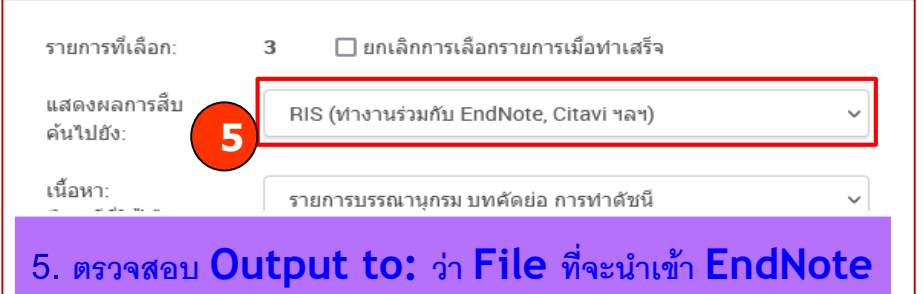

### Library เป็นนามสกุล RIS แล้วคลิกดำเนินการต่อ

T199P19 10011990 🗌 การสืบค้นล่าสด รวม 🗌 หน้าปก/หัวข้อ 🗌 สารบัญ 🗌 การกำหนดหมายเลขเอกสาร เปิดแฟ้มในเครื่องมือจัดการรายการบรรณานกรม คณอาจถกขอให้ระบโปรแกรมที่ต้องการใช้เปิดไฟล์ การป้อนข้อมุลที่จำเป็นทั้งหมดหมายความว่าคณยินยอมให้ ProQuest ใช้งานข้อมุลดังกล่าวเพื่อเปิด ดณลักษณะและพังก์ชันการใช้งาน 6 นโยบายความเป็นส่วนบุคคล ยกเลิก ดำเนินการต่อ EndNote X9 File Edit References Groups Tools Window Help 🔊 stin.enl 8 🔹 🛅 🗒 🔮 企 & 🖉 🗁 💴 🗟 🗐 🂭 丛 🔩 🖉 Quick Search couver Copy My Library Options + Search Whole Group ✓ Match Case Match Words All References (9) Author ✓ Contains |Configure Sync... Record... Author Title Journal Year Recently Added (9) 2021 Nasal Saline Irrigations in t... JAMA Otolaryngology - Head & Neck Surgery 8 Radulesco, ... Unfiled 2020 9 Riva, Michel... The Role of Medical Stude... Annals of Internal Medicine (9) 2021 7 Setti, Lucia; ... Increased incidence of inte... European Journal of Nuclear Medicine and Mol... 2/8/2564 间 Trash (0)

รายการที่เถือกจะ Direct เข้ามาสู่ library

Routine maintenance underway until 3:00 pm, ET. ProQuest remains fully available. Questions or issues?

#### ProQuest

การร้องขอเสร็จสมบูรณ์

ไฟล์ของคณจะดาวน์โหลดโดยอัตโนมัติในอีกสักคร่

ปิดหน้านี้หลังจากที่คณดาวน์โหลดเสร็จแล้ว

7. จะได้ File ที่มีนามสกุล .ris ตามภาพด้านล่าง ให้ Double Click ที่ File ดังกล่าว โปรแกรม EndNote จะทำการ Imported Referenced เข้าสู้โปรแกรมโดย อัตโนมัติ

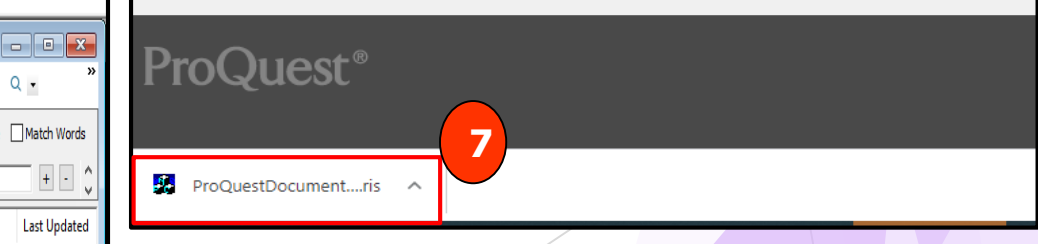

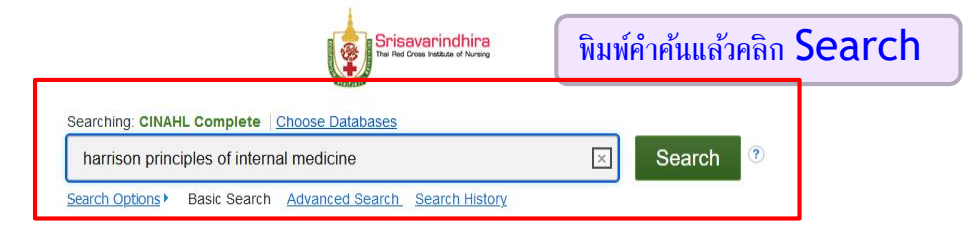

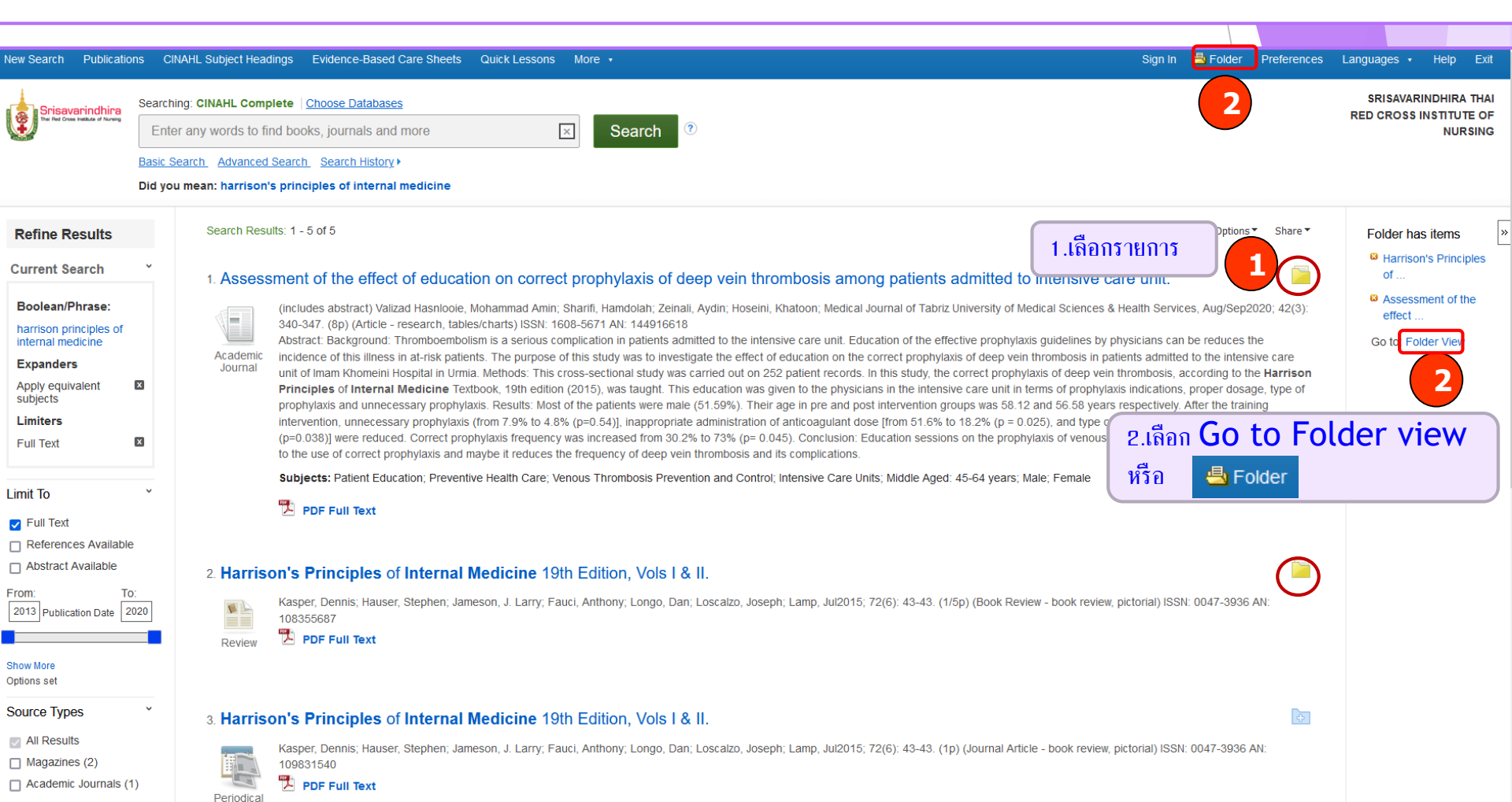

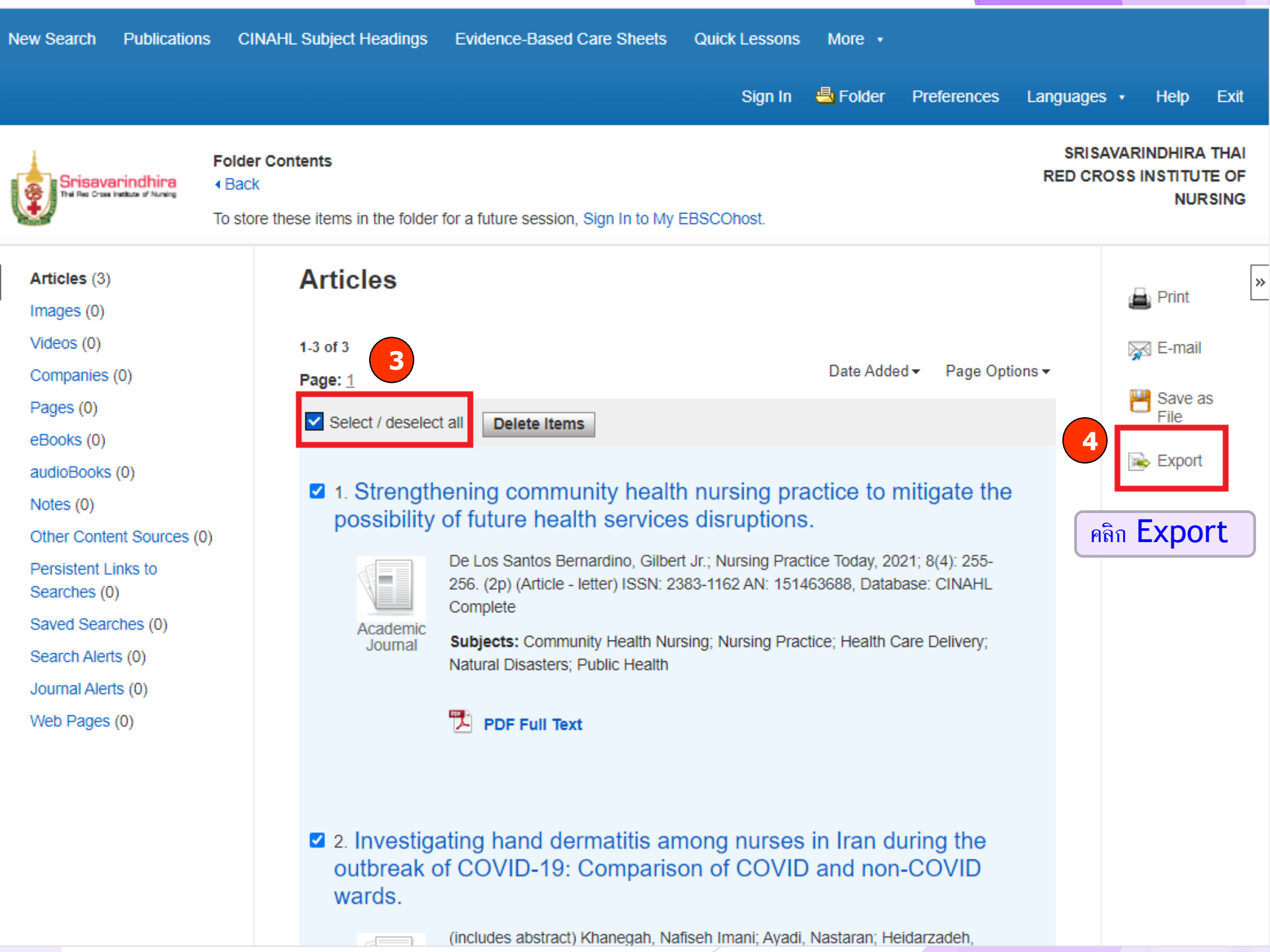

- Folder Sign In Preferences Languages • Help Exit SRISAVARINDHIRA THAI **Export Manager** Srisavarindhira RED CROSS INSTITUTE OF Thei Red Cross Institute of Nursing NURSING Back Save E-mail 5.ให้เลือก Direct Export in RIS Format (e.g. CITAVI, Number of items to be saved: 3 EASYBib, EndNote, ProCite, Reference Manager, Zotero) Remove these items from folder after saving 5 Save citations to a file formatted for: Save Direct Export in RIS Format (e.g. CITAVI, EasyBib, 6 คลิก Save

EndNote, ProCite, Reference Manager, Zotero)

- Direct Export to EndNote Web
- Generic bibliographic management software
- Citations in XML format
- O Citations in BibTeX format
- Citations in MARC21 format
- Direct Export to RefWorks
- Direct Export to EasyBib
- O Download CSV
- Direct Export to NoodleTools

 $\sim$ 

Top of Page

7. จะได้ File ที่มีนามสกุล .ris เห้ Double Click ที่ File ดังกล่าว โปรแกรม EndNote จะทำการ Imported Referenced เข้าสู้โปรแกรมโดยอัตโนมัติ

×

| EN, | EndNote X9  |
|-----|-------------|
| _   | LITUNOLE X5 |

| 📑 EndNote X9                                                |                          |               |                    |                             |                               |                                | —                 | $\Box$ $\times$ |
|-------------------------------------------------------------|--------------------------|---------------|--------------------|-----------------------------|-------------------------------|--------------------------------|-------------------|-----------------|
| <u>F</u> ile <u>E</u> dit <u>R</u> eferences <u>G</u> roups | <u>T</u> ools <u>W</u> i | ndow <u>H</u> | lelp               |                             |                               |                                |                   |                 |
| 🛤 stin.enl                                                  |                          |               |                    |                             |                               |                                |                   |                 |
| Vancouver Cop                                               | ру                       | •             | 5 E Q ;            | 오 쇼 &                       | 0 🗁 💴 🗟 💷 🔇                   | 윤 유 · ② Quick !                | Search C          | » »             |
| My Library                                                  | Se                       | arch          | Options +          |                             |                               | Search Whole Group             | Match Case        | Match Words     |
| All References                                              | (3)                      | Auth          | hor                | <ul> <li>Contain</li> </ul> | 15 V                          |                                |                   | ^               |
| Imported References                                         | (3)                      | -             |                    |                             |                               |                                |                   |                 |
| Configure Sync                                              |                          | @ Y           | /ear Record        | . Author                    | Title                         | Journal                        |                   | Last Updated    |
| Recently Added                                              | (3)                      | 2             | 2015 2             | Kasper, Den<br>Kasper, Den  | Harrison's Principles of Inte | Lamp                           |                   | 2/8/2564        |
| Trash                                                       | (0)                      | 2             | 2020 1             | Valizad Hasn                | Assessment of the effect o    | Medical Journal of Tabriz Univ | ersity of Medical | 2/8/2564        |
| ⊡ ·· My Groups                                              |                          |               |                    |                             |                               |                                |                   |                 |
| □ Find Full Text                                            |                          |               |                    |                             |                               |                                |                   |                 |
|                                                             |                          |               |                    |                             |                               |                                |                   |                 |
|                                                             |                          |               |                    |                             |                               |                                |                   |                 |
|                                                             |                          | ราย           | เการที่เลือ        | ากลง Di                     | rect เข้าบาส่                 | library                        |                   |                 |
|                                                             |                          |               | JII I d TIBBIC     |                             |                               | cibi di y                      |                   |                 |
|                                                             |                          |               |                    |                             |                               |                                |                   |                 |
|                                                             |                          |               |                    |                             |                               |                                |                   |                 |
|                                                             |                          |               |                    |                             |                               |                                |                   |                 |
|                                                             |                          |               |                    |                             |                               |                                |                   |                 |
|                                                             |                          |               |                    |                             |                               |                                |                   |                 |
|                                                             |                          |               |                    |                             |                               |                                |                   |                 |
|                                                             |                          |               |                    |                             |                               |                                |                   |                 |
|                                                             |                          |               |                    |                             |                               |                                |                   |                 |
|                                                             | <                        | 1             |                    |                             |                               |                                |                   | >               |
|                                                             | Refere                   | ence Prev     | view 🔁 Attache     | ed PDFs                     |                               |                                |                   | Ŧ               |
|                                                             |                          | 88            | ·⊠  े ₹            | ¢ ■ /• [ ∈                  | ) 🕀 🔚 💼 📵                     | 🗉 渺 🖳 Ŧ                        |                   |                 |
|                                                             | Therea                   | are no PDF    | Fs attached to thi | s reference.                |                               |                                |                   |                 |
|                                                             |                          |               |                    |                             |                               |                                |                   |                 |
|                                                             |                          |               |                    |                             |                               |                                |                   |                 |
|                                                             |                          |               |                    |                             |                               |                                |                   |                 |
|                                                             |                          |               |                    |                             |                               |                                |                   |                 |

| 3. Direct Ex                                                                                                    | xport                      | : :eBook Co                                          | ollection (EBSCOhost                                                                                                    |                                                                                                    |                                                                                                    |                                                                                                    |                                                         |
|----------------------------------------------------------------------------------------------------|----------------------------|------------------------------------------------------|----------------------------------------------------------------------------------------------------|----------------------------------------------------------------------------------------------------|----------------------------------------------------------------------------------------------------|----------------------------------------------------------------------------------------------------|---------------------------------------------------------|
| Snisavarindhira<br>Tral Red Cross Institute of Nursing                                                           | Searchin<br>Enter<br>พิมพ์ | ng: eBook Collectio<br>r any words to fin<br>Keyword | n (EBSCOhost)   <u>Choose Databases</u><br>d books, journals and more<br>หรือชื่อหนังสือที่ต้องการค้นหาข้อ                                                                                                    | 🗵 Search<br>อมูล คลิกปุ่ม Search                                                                                                    | ?                                                                                                    | SRISAVA<br>RED CROSS                                                                                                    | RINDHIRA THAI<br>S INSTITUTE OF<br>NURSING              |
| Refine Results                                                                                                   |                            | Search Result                                        | ts: 1 - 2 of 2                                                                                                    | u ,                                                                                                    | Relevance <del>•</del>                                                                                               | Page Options 🗸                                                                                                    | Share 🕶                                                 |
| Current Search<br>Boolean/Phrase:<br>covid<br>Expanders<br>Apply equivalent<br>subjects<br>Limiters<br>Full Text | ×                          | 1. Commu<br>for Palliat                              | Anity Palliative Care and COVID<br>ive Patients with COVID-19 in (<br>By: Tania Blackmore; Georgina Parker. [S.I.] :<br>guide to caring for the community palliative ca<br>home or the hospice. It will guide you through<br>show symptoms of COVID-19. Key features in<br>Advance care planning Caring for stable patie<br>Subjects: MEDICAL / Nursing / Palliative Car<br>PDF Full Text O EPUB Full Text<br>Table of Contents | <b>9-19 : A Handbook for Cl</b><br><b>Community Settings</b><br>Class Professional. 2020. eBook. D<br>are patient in relation to <b>COVID-19</b> , w<br>appropriate care procedures and p<br>include: Difficult conversations and c<br>ents with palliative needs and those w<br>e; <b>COVID-19</b> (Disease)PatientsC | Description: This I<br>when the patient<br>rotocols in managommunication sk<br>who are at end-o<br>Care; Terminal ca | handbook is an esse<br>s preferred place of<br>ging end-of-life patie<br>ills Symptom manag<br>f-life (AN 269079<br>re; Palliative treatme | ential<br>care is at<br>ents who<br>gement<br>1)<br>ent |
| <ul> <li>Full Text</li> <li>Download Available</li> </ul>                                                        |                            | 2. Togethe                                           | er Apart : The Psychology of CC                                                                                                    | VID-19                                                                                                    |                                                                                                    |                                                                                                    | ÷                                                       |
| From: To<br>2020 Publication 2<br>Date 2<br>Show More<br>Options set                                             | o:<br>1020                 | rebook                                               | By: Jolanda Jetten; Stephen D. Reicher; S. Al<br>Description: Written by leading social psycholo<br>also played an important role in advising gove<br>psychology of <b>COVID-19</b> It explores the response<br>provided by four decades of research. Starting<br>people coming together ( <i>AN 2524186</i> )<br><b>Subjects:</b> PSYCHOLOGY / Social Psycholog                                                                | exander Haslam; Tegan Cruwys. Lo<br>ogists with expertise in leadership, f<br>rmments on <b>COVID-19</b> – this book p<br>onse to <b>COVID-19</b> through the lens o<br>g from the premise that an effective<br>y                                                                                                    | ondon : SAGE Pu<br>health and emerg<br>provides a broad<br>of social identity i<br>response to the p                 | blications Ltd. 2020.<br>Jency behaviour – wi<br>but integrated analy<br>theory, drawing from<br>pandemic depends u                        | eBook.<br>ho have<br>sis of the<br>insights<br>upon     |
| Source Types<br>All Results<br>eBooks (2)                                                                        | v                          |                                                      | <ul> <li>PDF Full Text Set EPUB Full Text</li> <li>Table of Contents</li> </ul>                                                                                                    |                                                                                                    |                                                                                                    |                                                                                                    |                                                         |

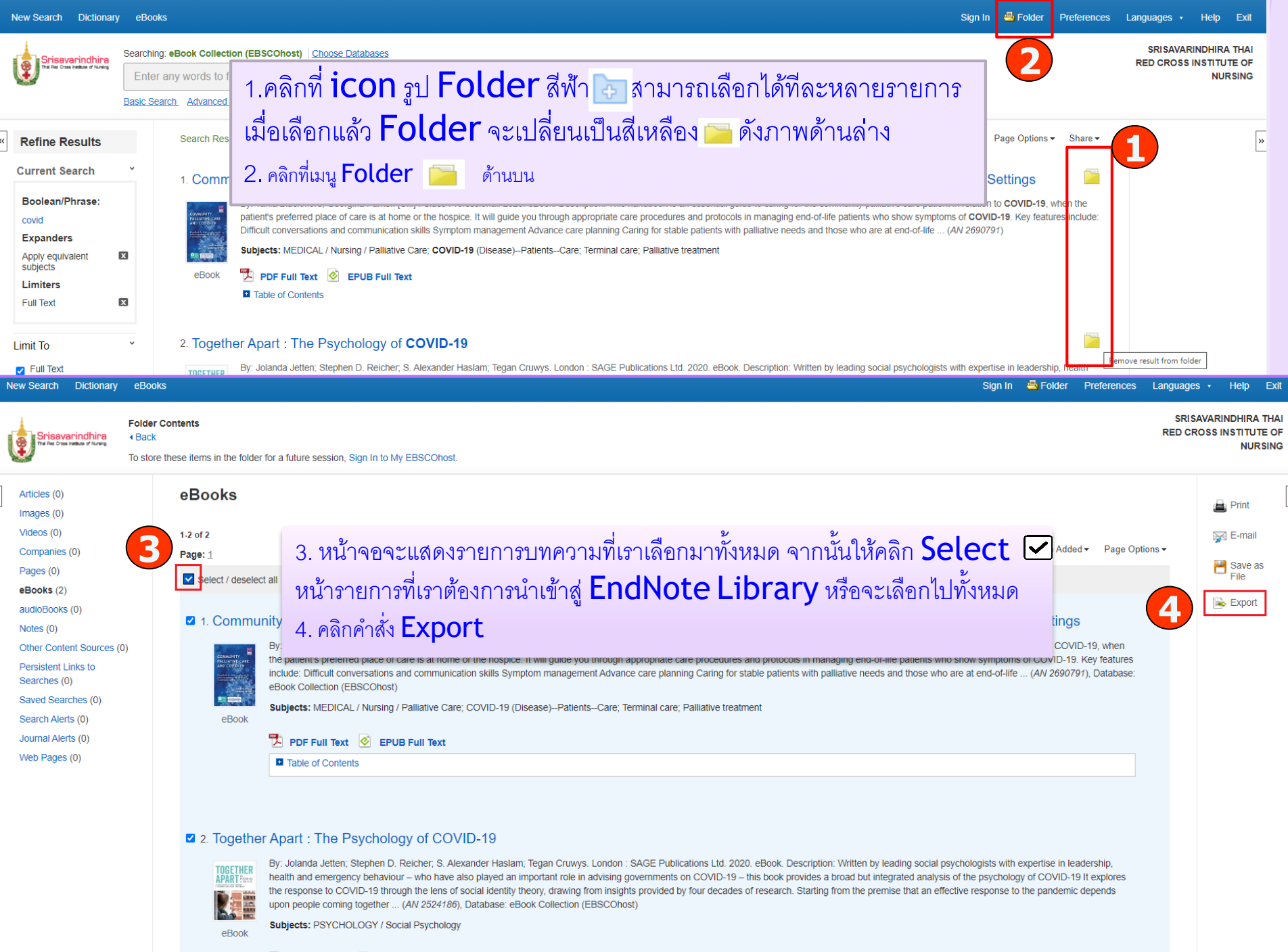

📜 PDF Full Text 🙋 EPUB Full Text

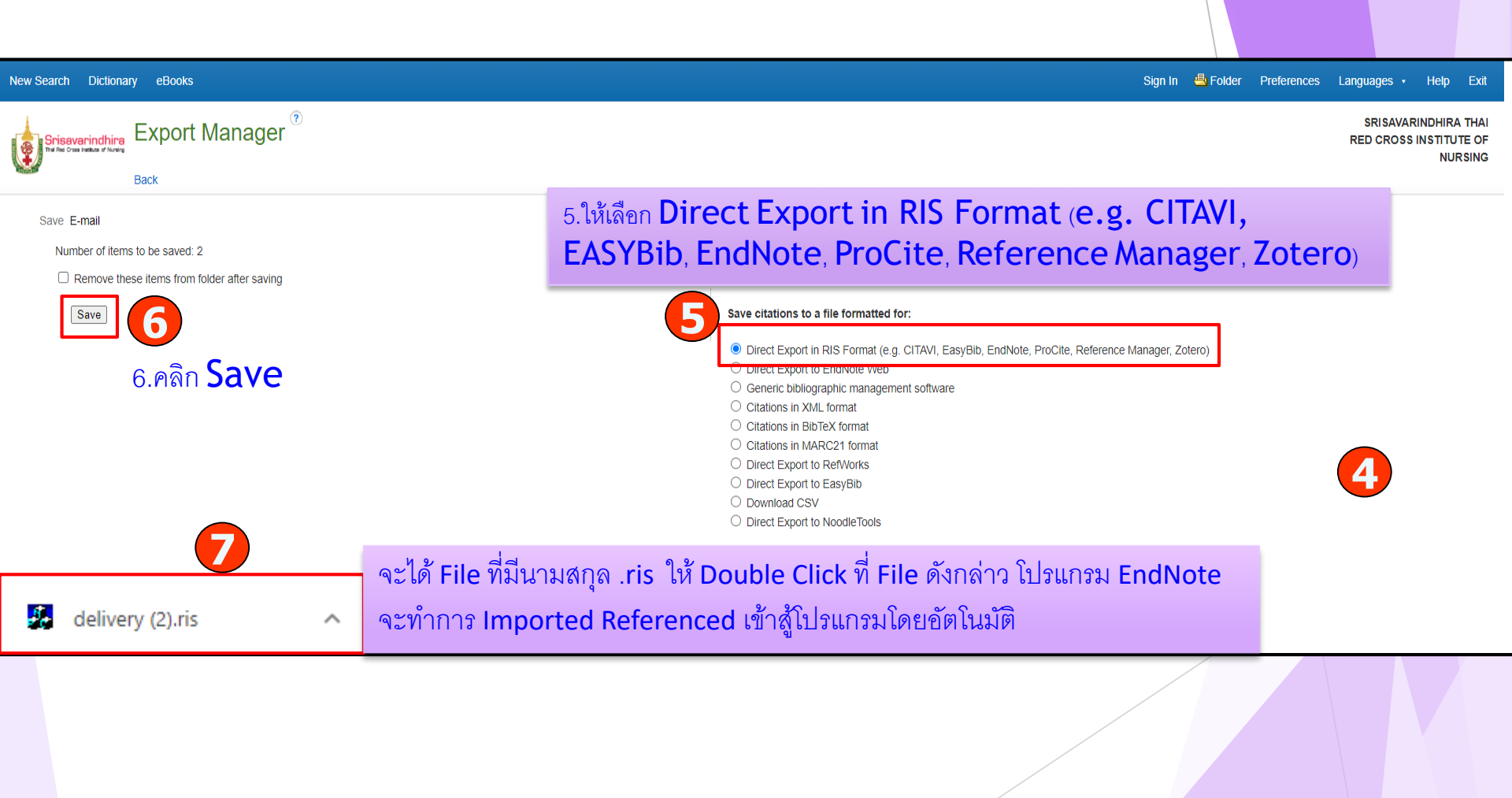

### 4.Direct Export : PubMed

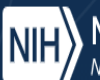

Pub Med.gov

National Library of Medicine National Center for Biotechnology Information

#### Log in

# พิมพ์ pubmed.gov หรือ https://pubmed.ncbi.nlm.nih.gov/

#### Search

#### Advanced

PubMed® comprises more than 32 million citations for biomedical literature from MEDLINE, life science journals, and online books. Citations may include links to full text content from PubMed Central and publisher web sites.

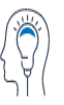

Learn

About PubMed FAQs & User Guide Finding Full Text

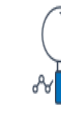

Find

Advanced Search Clinical Queries Single Citation Matcher

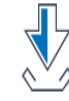

Download E-utilities API FTP Batch Citation Matcher

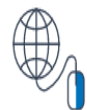

Explore

MeSH Database Journals

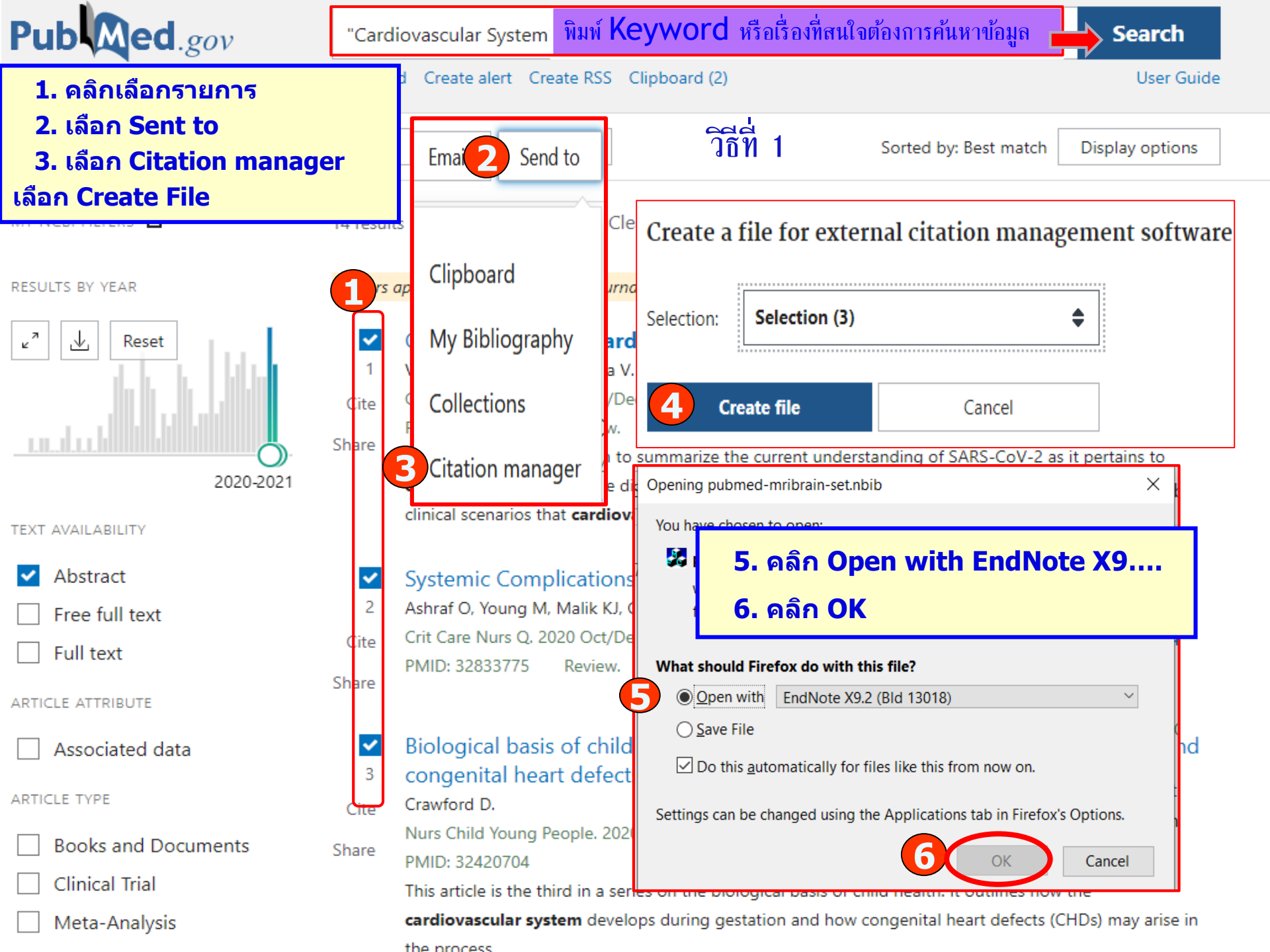

| COVID-19 Info      | EndNote X9 File Edit References Groups Tools Windo                 | dow Help                                                                                                    | X |
|--------------------|--------------------------------------------------------------------|----------------------------------------------------------------------------------------------------|---|
| Public health info | Cardiovascular System.enl                                          |                                                                                                    |   |
|                    | My Library<br>All References (11)<br>Imported References (3)       | Image: Search Whole Group       Image: Search Whole Group       Image                                                                                                    |   |
|                    | Configure Sync<br>Recently Added (11)<br>Unfiled (11)<br>Trash (0) | Image: Wear of the second Number       Author       Title       Rating       Journal       Las         2001       9       Boldt, J.       Cardiovascular       Curr Opin Crit 23,         2017       11       Gać, P; Porç       Influence of en       Inhal Toxicol       23,         2014       10       Tian, H.       Advances in th       Chin Med J (En       23,         User Guide                                                                                                    |   |
|                    | <ul> <li>Find Full Text</li> </ul>                                 | by: Best match Display options                                                                                                    |   |
|                    | รายการที่เลี<br>เ                                                  | อกจะ Direct เข้ามาสู่ library<br><sup>0000-0001.</sup><br>the cardiovascular                                                                                                    |   |
|                    | No Refe                                                            | ierences Selected ierences Selected ignational and the selected interval and the selected interv |   |
|                    | Showing 3 of 3 references in Group. (All Referen                   | Inces: 11) 8.2017.1409847.                                                                                                    |   |
|                    |                                                                    | Books and Documents Tobacco smoke contains over one thousand identified chemicals including numerous toxicants.                                                                                                    |   |

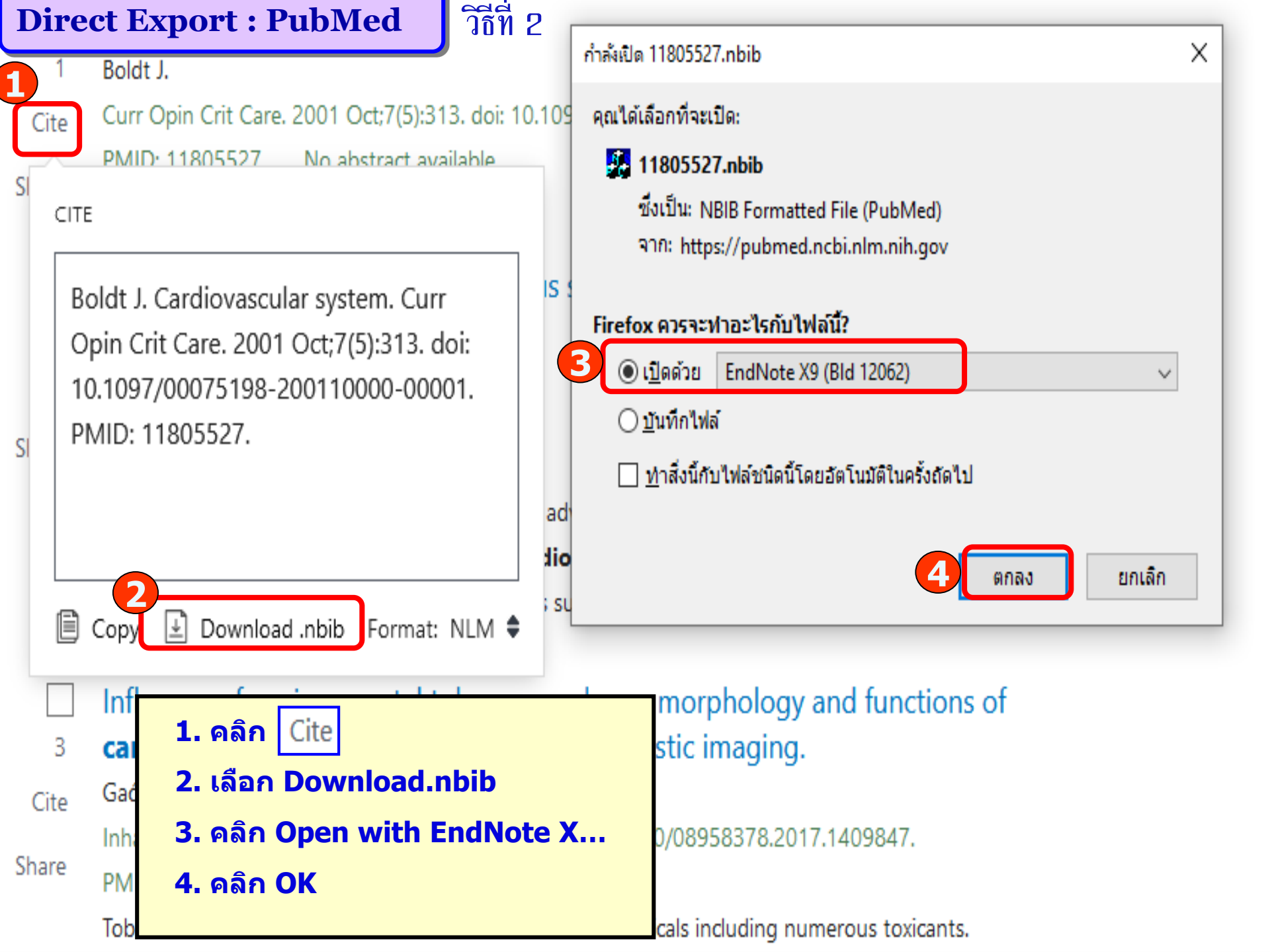

|   | Google Scholar                                                             | coronavirus vaccine                                                                                                    |                                                                                                    |                                                                                               | 5.Direct Export :Google Scholar  |
|---|----------------------------------------------------------------------------|----------------------------------------------------------------------------------------------------|----------------------------------------------------------------------------------------------------|-----------------------------------------------------------------------------------------------|----------------------------------|
| ٠ | บทความ                                                                     | ผลการค้นหาประมาณ 339,000 (                                                                                                    | รายการ (0.05 วินาที)                                                                                                    | 2                                                                                             | 会 โปรไฟล์ของฉัน ★ ห้องสมุดของฉัน |
|   | เวลาใดก็ได้<br>ดั้งแต่ 2021<br>ดั้งแต่ 2020<br>ตั้งแต่ 2017<br>กำหนดช่วงเร | eyword หรือเรื่อง<br>virus หรือ covio                                                                                                    | งที่สนใจต้องการค้นหาข้อมูล<br>d ลงในช่องใส่คำค้น                                                                                                    | เช่น<br>d and<br>-18<br>                                                                      | https://scholar.google.com/      |
|   | จัดเรียงตามค<br>เกี่ยวข้อง<br>จัดเรียงตามวั                                | พื่อทำการตั้งค่า                                                                                                    |                                                                                                    | :a.it                                                                                         | [PDF] nomeofficinapolitica.it    |
|   | <ul><li>รวมสิทธิบัตร</li><li>✓ รวมการอ้างอิง</li></ul>                     | scientists are racing to produc<br>Researchers are testing 48 v.<br>🟠 埦 อ้างโดย127 บทค                                                                                                  | ce a safe and effective <b>coronavirus vaccine</b><br>accines in clinical trials on humans, and at lea<br>วามที่เกี่ยวข้อง ≫                                                                                                    | by next year.<br>st 89 preclinical                                                            |                                  |
|   | 💟 สร้างการแจ้งเดือน                                                        | Research progress an<br>P Zhou, Z Li, L Xie, <u>D An</u> , Y F<br>Coronaviruses (CoVs) are no<br>highly pathogenic to humans.<br>diseases, posing a threat to ti<br>☆ ฦฦ อ้างโดย8 บทควา | d challenges to <b>coronavirus vacc</b><br>an, X Wang Journal of medical, 2021 -<br>nsegmented, single-stranded, positive-sense<br>. Some CoVs are known to cause respiratory<br>he global public health. Against this backdrop,<br>มที่เกี่ยวข้อง ทั้งหมด 6 ฉบับ | ine development<br>Wiley Online Library<br>RNA viruses<br>and intestinal<br>it is of critical | [PDF] wiley.com                  |
|   |                                                                            | A universal <b>coronavir</b><br>WC Koff, SF Berkley - 2021 -<br>COVID-19 has already produ<br>consequences, with more tha<br>Although this pandemic is far<br>🏠 ฏฏ อ้างโดย10 บทคว       | <b>us vaccine</b><br>science.sciencemag.org<br>ced catastrophic social, economic, and public<br>in 107 million documented cases and 2.3 milli<br>from over, we now have the tools to end it, wi<br>ามที่เกี่ยวข้อง ทั้งหมด 8 ฉบับ                                 | health<br>on deaths.<br>th the largest and                                                    | [HTML] sciencemag.org            |
|   |                                                                            | การค้นหาที่เกี่ยวข้อง                                                                                                    |                                                                                                    |                                                                                               |                                  |
|   |                                                                            | canine coronavirus vacci<br>sars coronavirus vaccine<br>bovine coronavirus vacci<br>feline coronavirus vaccin<br>oxford coronavirus vacci                                               | ne coronavirus vaco<br>middle east res<br>vaccine<br>e inactivated coro<br>ne                                                                                                    | cine <b>kv</b><br><b>piratory</b> coronavirus<br>onavirus vaccine                             |                                  |
|   |                                                                            | [HTML] Effects of a SAR<br>W Gao, A Tamin, A Soloff, L E<br>The causative agent of sever<br>new type of coronavirus. He<br>codon-optimised SARS-CoV                                     | RS-associated <b>coronavirus vaccin</b><br>D'Aiuto, <u>E Nwanegbo</u> The Lancet, 2003 - E<br>e acute respiratory syndrome (SARS) has bee<br>re, we have investigated the ability of adenov<br>strain Urbani structural antigens spike protein                    | e in monkeys<br>Isevier<br>en identified as a<br>iral delivery of<br>S1 fragment              | [HTML] sciencedirect.com         |

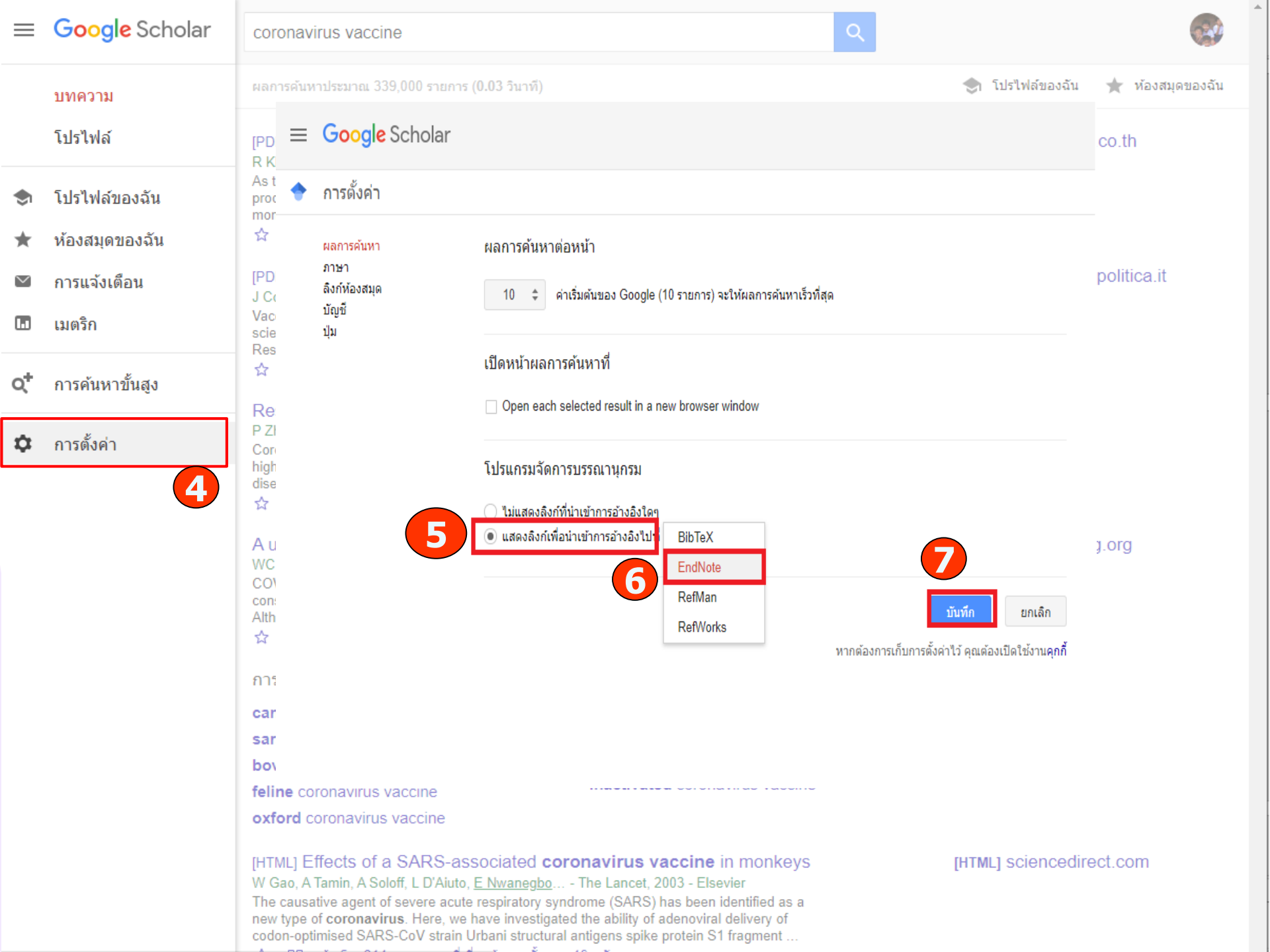

|    | บทความ                                                  | ของวรดับนาประหางอย่า330 000 รวยองร (0.03 จินเวชี)                                                                                                    |                                                                                                    |  |  |
|----|---------------------------------------------------------|----------------------------------------------------------------------------------------------------|----------------------------------------------------------------------------------------------------|--|--|
|    | 1000 <sup>9</sup> 0 ర్ <b>గ</b> ్                       | 8. เลือกรายการที่ต้องการอ้างอิง คลิก link Import into EndNo                                                                                                    | te สามารถนำเข้าได้ทีละ                                                                                                    |  |  |
|    | ตั้งแต่ 2021<br>ตั้งแต่ 2020                            | รายการ หรือสามารถเลือกที่ 🧕 เพื่อทำการ Cite ก็ได้ สามารถทำได้ทีละ                                                                                                    | รายการเช่นเดียวกัน                                                                                                    |  |  |
|    | ตั้งแต่ 2020<br>ตั้งแต่ 2017<br>กำหนดช่วงเอง            | produce a <b>vaccine</b> . Some optimistic forecasts suggest that one could months—but researchers are already warning that it might not be phy ☆ ワワ อ้างโดย70 บทความ 8 มวข้อง ทั้งหมด6ฉบับ น่าเข้าสู่ E   | be available in 12–18<br>sically possible to<br>ndNote                                                                                |  |  |
|    | จัดเรียงตามความ<br>เกี่ยวข้อง<br>จัดเรียงตามวันที่      | [PDF] <b>Coronavirus vaccine</b> tracker<br>J Cor m, D Grady, SL Wee, <u>C Zimmer</u> - The New York Times, 2020 -<br>Vacci es typically require years of research and testing before reaching             | nomeofficinapolitica.it<br>ng the clinic, but                                                                                         |  |  |
|    | <ul> <li>รวมสิทธิบัตร</li> <li>รวมการอ้างอิง</li> </ul> | scient sts are racir produce a safe and effective <b>coronavirus vac</b><br>Researchers are t ┚┚ g 48 vaccines in clinical trials on humans, and<br>☆ ┚ฎ อ้างโดย127 บทความที่เกี่ยวข้อง นำเข้าส่ EndNote ≫ | <b>cine</b> by next year.<br>at least 89 preclinical                                                                                  |  |  |
|    | 💟 สร้างการแจ้งเตือน                                     | น อ้างอิง                                                                                                    | vaccine development<br>2021 - Wiley Online Library<br>sense RNA viruses<br>atory and intestinal<br>kdrop, it is of critical<br>ndNote |  |  |
|    |                                                         | MLA Khamsi, Roxanne. "If a coronavirus vaccine arrives, can the world make enough." <i>Nature</i> 580.7805 (2020): 578-580.                                                                                |                                                                                                    |  |  |
|    |                                                         | APA Khamsi, R. (2020). If a coronavirus vaccine arrives, can the<br>world make enough. <i>Nature</i> , 580(7805), 578-580.                                                                                 |                                                                                                    |  |  |
|    |                                                         | ISO 690 KHAMSI, Roxanne. If a coronavirus vaccine arrives, can the world renough. <i>Nature</i> , 2020, 580.7805: 578-580.                                                                                 | oublic health<br>million deaths.<br>it, with the largest and …<br>ndNote                                                              |  |  |
|    |                                                         | BibTeX EndNote RefMan RefWorks                                                                                                    |                                                                                                    |  |  |
|    |                                                         | canine coronavirus vaccine coronavirus                                                                                                    | vaccine <b>kv</b>                                                                                                    |  |  |
|    |                                                         | sars coronavirus vaccinemiddle eastbovine coronavirus vaccinevaccine                                                                                                    | t respiratory coronavirus                                                                                                    |  |  |
|    |                                                         | feline coronavirus vaccine inactivated                                                                                                    | coronavirus vaccine                                                                                                    |  |  |
|    |                                                         | oxford coronavirus vaccine                                                                                                    |                                                                                                    |  |  |
|    | 10                                                      | 10.จะได้ File ที่มีนามสกุล .enw ตามภาพด้านล่าง ให้ Double C<br>File ดังกล่าว โปรแกรม EndNote จะทำการ Imported                                                                                              | lick ที่ monkeys<br>er<br>antified as a                                                                                               |  |  |
| EN | scholar (3).enw                                         | <b>Referenced</b> เข้าสู้โปรแกรมโดยอัตโนมัติ                                                                                                    | agment                                                                                                    |  |  |

ของวรดับขวาประบวณ 339.000 รวยดวร (0.03 วินวที่)

# หากต้องการรายการ References นำเข้า EndNote Library ทีละหลายรายการ

- 1. ให้เลือกคลิก 🛠 ที่ใต้รายการที่ต้องการ (ในขั้นตอนนี้ต้อง Sign in ด้วยบัญชี Gmail ก่อนจึงจะใช้งานได้)
- 2. คลิกที่ห้องสมุดของฉัน คลิก My Library ที่มุมบนขวามือ

| 🔮 บทความ ผลการค้นหาประมาณ 339,000 รายการ (0.03 วินาที)                                                                                                    | 🌏 โปรไฟล์ของฉัน    | ★ <u>ห้องสมุดของฉัน</u> |
|----------------------------------------------------------------------------------------------------|--------------------|-------------------------|
| เวลาใดก็ได้<br>ตั้งแต่ 2021 [PDF] If a coronavirus vaccine arrives, can the world make enough<br>ตั้งแต่ 2020<br>ตั้งแต่ 2017<br>กำหนดช่วงเอง [PDF] If a coronavirus vaccine arrives, can the world make enough<br>R Khamsi - Nature, 2020 - biogenetech.co.th<br>As the world searches for a way to end the coronavirus pandemic, the race is on to find and<br>produce a vaccine. Some optimistic forecasts suggest that one could be available in 12–18<br>months—but researchers are already warning that it might not be physically possible to<br>★ 99 อ้างโดย70 บทความที่เกี่ยวข้อง ทั้งหมด 6 ฉบับ นำเข้าสู่ EndNote ดูในรูปแบบ HTML ≪3 | [PDF] biogenetech  | .co.th                  |
| จัดเรียงตามความ<br>เกี่ยวข้อง<br>จัดเรียงตามวันที่ [PDF] <b>Coronavirus vaccine</b> tracker<br>J Corum, D Grady, SL Wee, <u>C Zimmer</u> - The New York Times, 2020 - nomeofficinapolitica.it<br>Vaccines typically require years of research and testing before reaching the clinic, but                                                                                                    | [PDF] nomeofficina | apolitica.it            |
| <ul> <li>รวมสิทธิบัตร</li> <li>Researchers are testing 48 vaccines in clinical trials on humans, and at least 89 preclinical</li> <li>ชี รวมการอ้างอิง</li> <li>ชี 50 อ้างโดย127 บทความที่เกี่ยวข้อง น่าเข้าสู่ EndNote ดูในรูปแบบ HTML &amp;</li> </ul>                                                                                                    |                    |                         |
|                                                                                                    | [PDF] wiley.com    |                         |
| A universal coronavirus vaccine<br>WC Koff, SF Berkley - 2021 - science.sciencemag.org<br>COVID-19 has already produced catastrophic social, economic, and public health<br>consequences, with more than 107 million documented cases and 2.3 million deaths.<br>Although this pandemic is far from over, we now have the tools to end it, with the largest and<br>★ 99 อ้างโดย10 บทความที่เกี่ยวข้อง ทั้งหมด 8 ฉบับ นำเข้าสู่ EndNote                                                                                                    | [HTML] sciencema   | g.org                   |

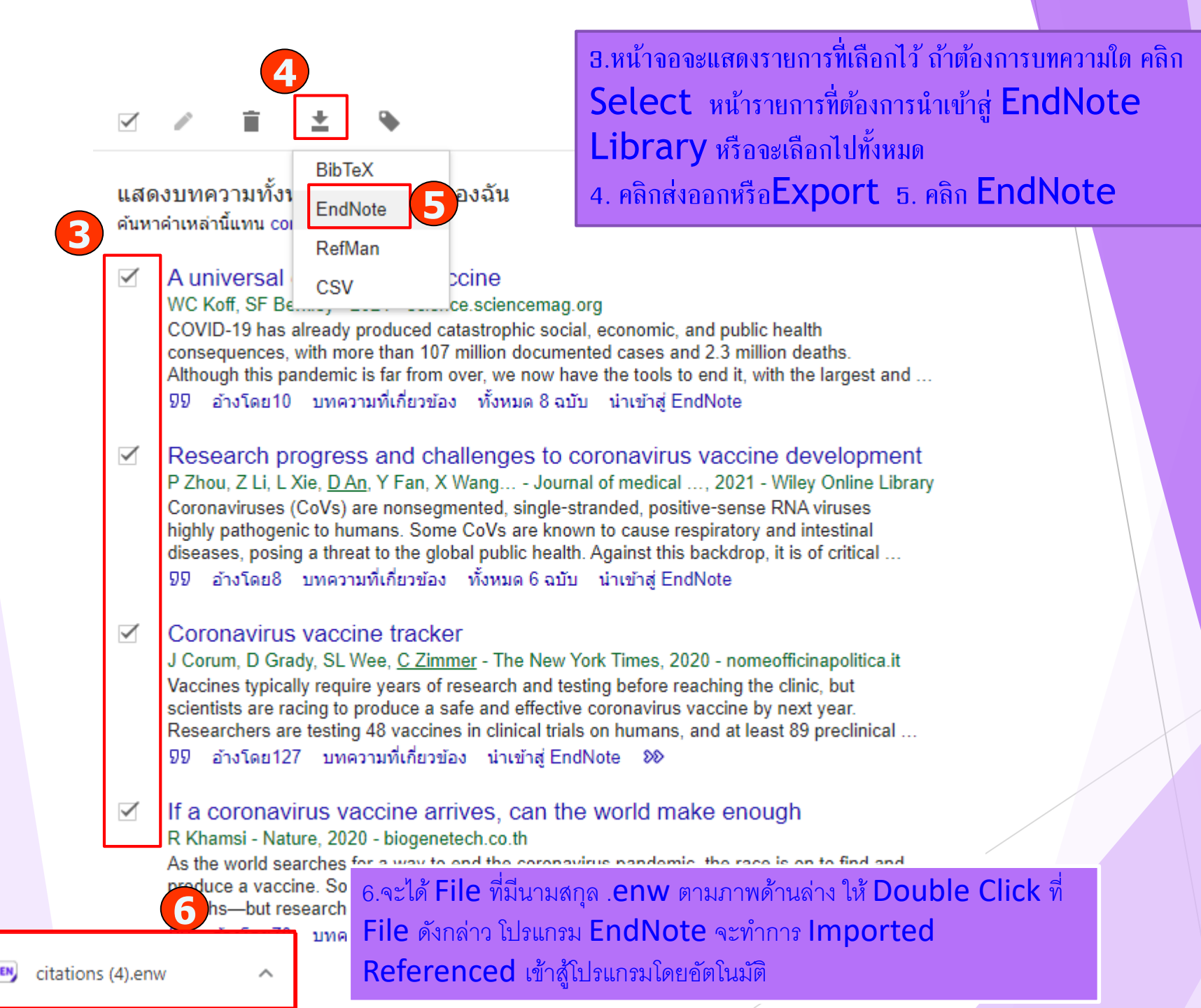

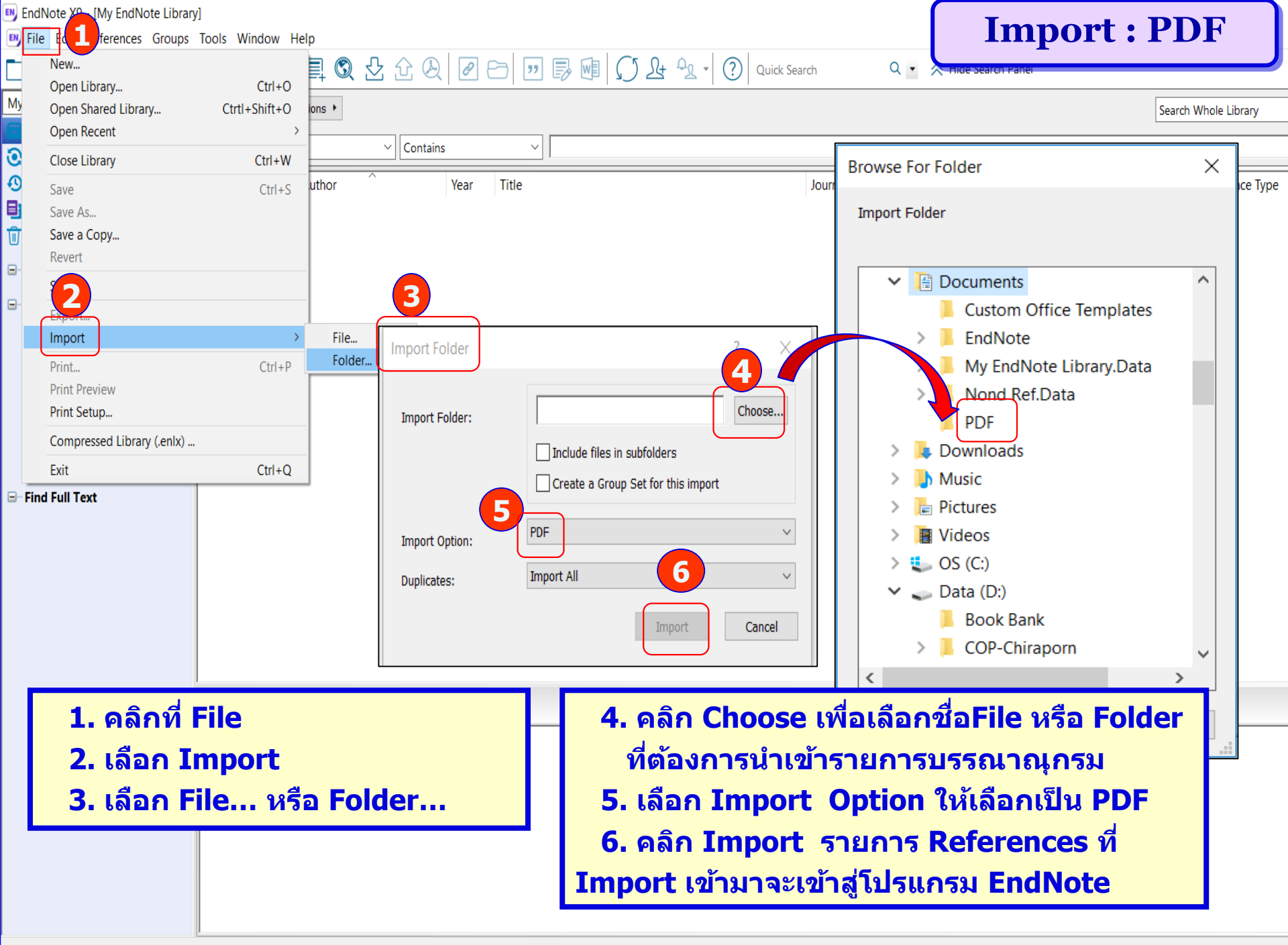

Showing 0 of 0 references.

EndNote X9 - [My EndNote Library] Х **Import : PDF** \_ 8 × 🛤 File Edit References Groups Tools Window Help In Image State Search
In Image State Search
In Image State State S Annotated 🔍 🔹 😞 Hide Sea My Library Match Case Match Words Options + Search Whole Group All References (10) + - 🗘 Contains Author Imported References Ocnfigure Sync... Record ... Author Year Import ไม่สำเร็จ ไม่สามารถใช้ทำเป็นรายการอ้างอิงได้ Ø <Schukat-2011-DigiSpenser--a GSM-b.pdf> Recently Added (10) 7 Berwouts, S.; Girodon, E... 2012 Improvement of interpretation in cystic fibrosis clinica... Ø, • 1 🗐 Unfiled (10) แต่สามารถ อ่านไฟล์ PDF ได้ Carlson, R. O.; Amirahm... 2012 A primer on the cost of quality for improvement of la... 02 🔟 Trash Ø Fogaca Walfredo Cheru. 2004 Infraorbital Nerve Injury Associated with Zygoma Fra... Pla 6 <u>การแก้ไข</u> Ø **File Attachments** My Groups • 3 urement and improvement in the cardiac... Cire Ø • 4 ince in patients with systemic scleroderma Double click ที่รายการ และใส่รายละเอียดของ Online Search • 5 Hsu, S. K.; Yeh, C. C.; Lin,... 2012 An open label trial of the effects and safety profile of ... Q Library of Congress (0)8 Steinkopf, L. 2012 Enhancing drug compliance and the placebo effect by ... Me บรรณานุกรม หรือ Copy ชื่อบทความเพื่อค้นจาก **Q** LISTA (EBSCO) (0) • 9 Takekita, Y.; Kato, M.; W... 2013 A 12-week randomized, open-label study of perospiro... Pro Q PubMed (NLM) Vaes, M.; Hites, M.; Cott... 2012 (0) • 10 Therapeutic drug monitoring of posaconazole in patie... Ant PubMed และนำเข้าโดยวิธี Direct Export Q Web of Science Core ... **Q** WorldCat (OCLC) 📆 Berwouts-2012-Improvement of inter.pdf (0) Reference Preview more... Find... Find Full Text European Journal of Human Genetics (2012) 20, 1209-1215 npg © 2012 Macmillan Publishers Limited All rights reserved 1018-4813/12 แสดงไฟล์ PDF www.nature.com/ejhg ARTICLE Improvement of interpretation in cystic fibrosis clinical laboratory reports: longitudinal analysis of external quality assessment data Sarah Berwouts<sup>1,6</sup> Emmanuelle Girodon<sup>2,6</sup> Martin Schwarz<sup>3,6</sup> Manfred Stuhrmann<sup>4,6</sup> Michael A Morris<sup>5,6</sup>

# การเพิ่มรายการด้วยตนเอง

ข้อมูลสำคัญที่ต้องบันทึก และ ตัวอย่างรายการอ้างอิงที่ใส่รายการด้วยตนเอง

• หนังสือ [Book]: Author, Title, Edition, Place Published, Publisher, Year.

Stacks DW. Textbook of penile cancer. New York: Springer; 2017.

บทหนึ่งของหนังสือ [Book Section]: Author, Title, Editor, Book Title, Edition, City, Publisher, Year, Pages.

Briggs GG, Freeman RK, Yaffe SJ. Ibuprofen. In: Briggs GG, Freeman RK, Yaffe SJ, editors. Drugs in pregnancy and lactation. 7<sup>th</sup> ed. Philadelphia: Lippincott Williams & Wilkins; 2005. p. 800-4.

วิทยานิพนธ์ [Thesis]: Author, Title, Thesis Type, City, University, Year.

Clonda D. Automatic thalamic labeling for image-guided neurosurgery [thesis]. Ann Arbor, Canada: McGill University; 1998.

• เว็บไซด์ **[Web Page]:** Author , Title [type of article], Year [cited date], Available from: URL.....

World Health Organization. Dengue guidelines for diagnosis, treatment, prevention and control [Internet]. 2009 [cited 2017 Jan 22]. Available from: <u>http://www.who.int/rpc/guidelines/9789241547871/en/.</u>

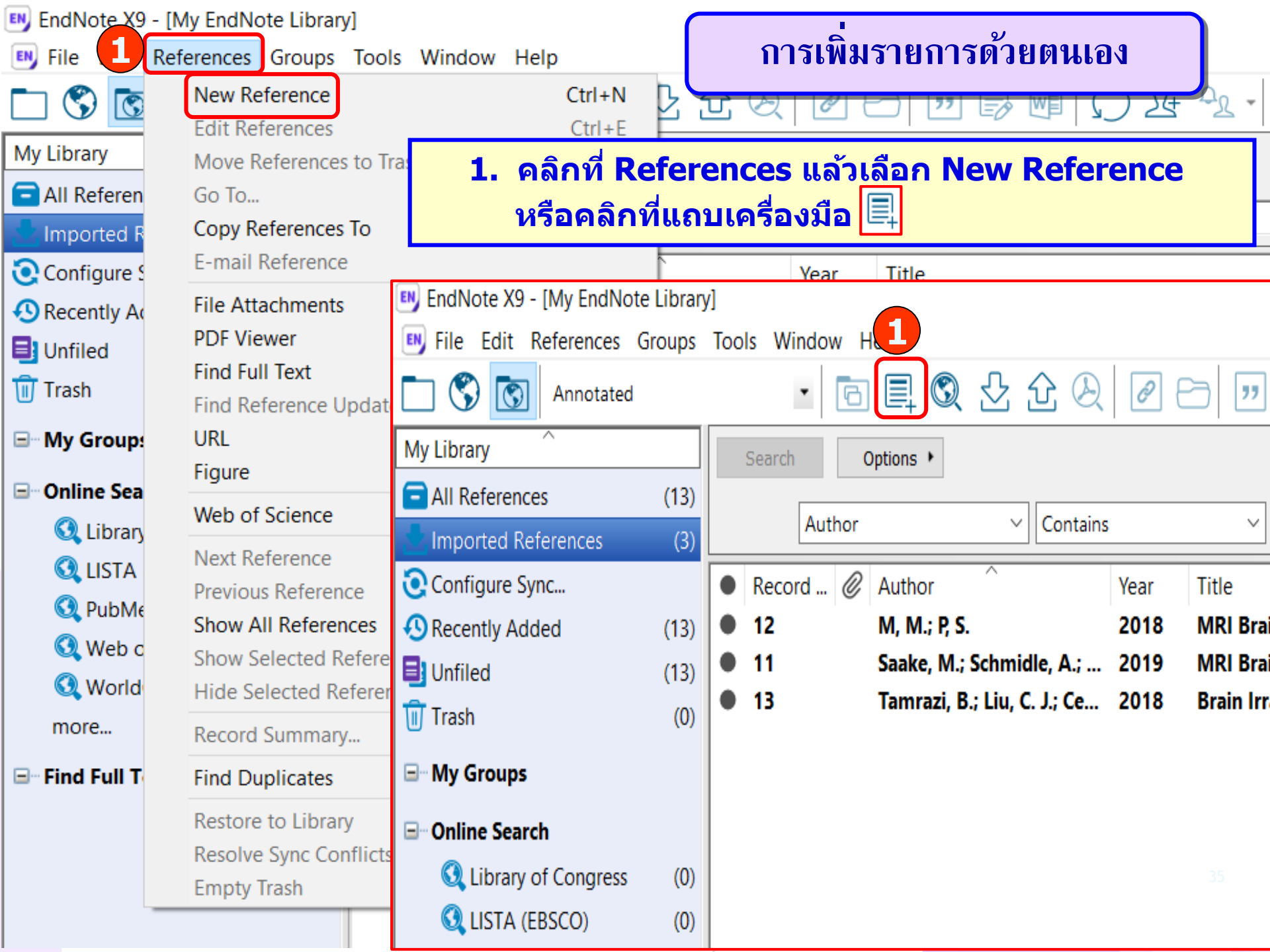

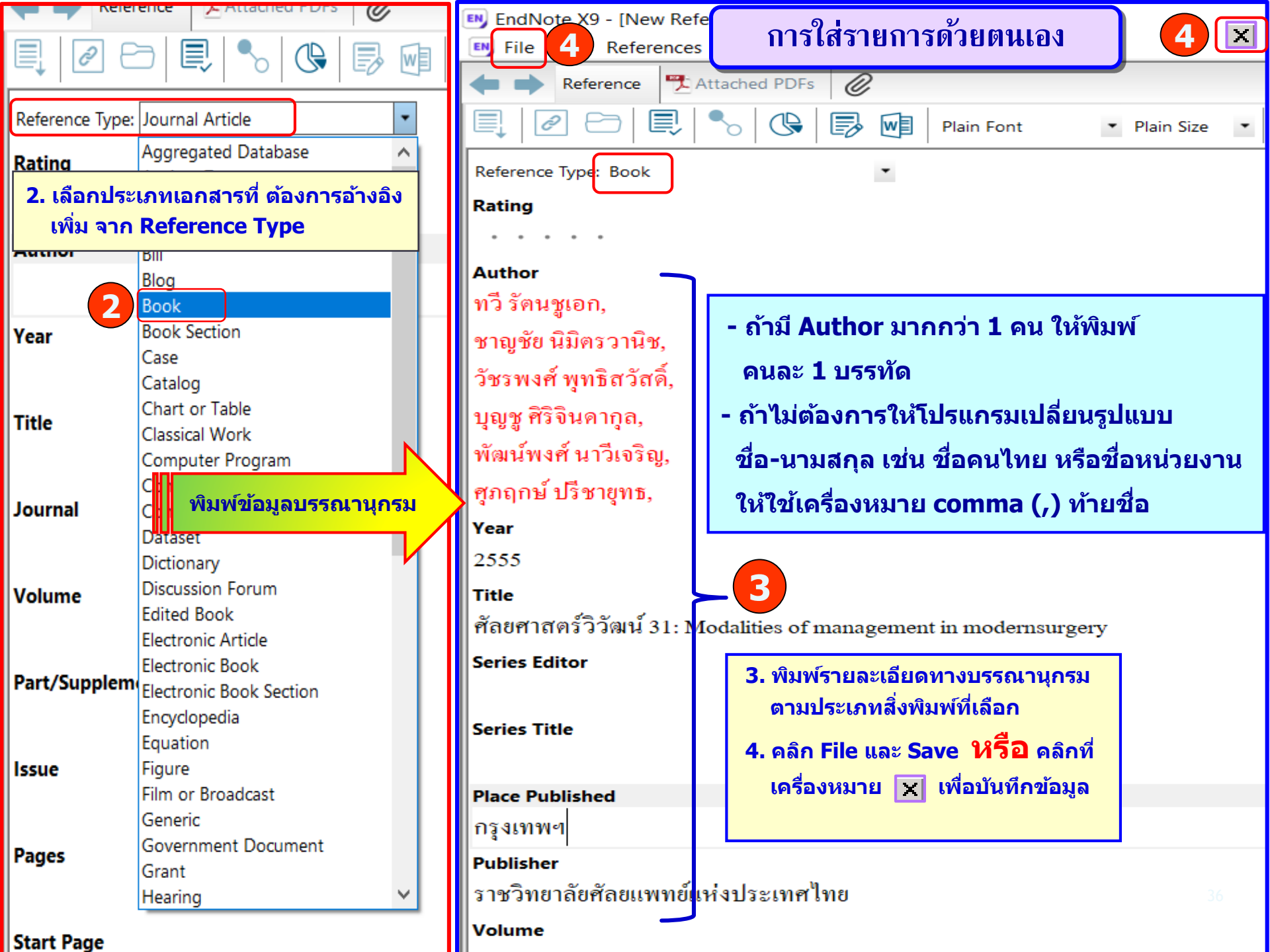

| 📑 EndNote X9 - [My EndNote Library |                                                                                                    |                                     |
|------------------------------------|----------------------------------------------------------------------------------------------------|-------------------------------------|
| File Edit References Groups        | Tools Window Help การแก่ เปรายการบรรณานุกรม                                                                                                    |                                     |
| Annotated                          |                                                                                                    | Panel                               |
| My Library                         | Search Whole Library V Match Case Match Words                                                                                                    | Reference Preview                   |
| All References (14)                |                                                                                                    | *- <sup>*</sup> ^                   |
| Imported References (4)            |                                                                                                    | <b>₽</b>                            |
| Configure Sync                     | Record 🖉 Author Year Title Journal I                                                                                                    | Rating                              |
| Recently Added                     | 1 🖉 Berwouts, S.; Girodon, E 2012 Improvement of interpretation in cystic fibrosis clinica Eur J Hum Genet                                                                                                    |                                     |
| Unfiled (14)                       | Carlson, R. O.; Amirahm 2012 A primer on the cost of quality for improvement of Ia Am J Clin Pathol                                                                                                    | Author                              |
| Trash (0)                          | <ul> <li>Generation</li> <li>Generation</li> <li>Generation</li> <li>Hromadkova I: Soukup 2012 Drug compliance in patients with systemic scleroderma. Clin Rheumatol</li> </ul>                                                                                                    | Berwouts, S.                        |
| ⊡- My Groups                       | <ul> <li>G Homadova, E., Souther. 2012 Sing companies in patients with systemic science and in internation</li> <li>Museum Strategy and Strategy and Stra</li></ul> | Girodon, E.                         |
| □ Online Search                    | • 6 🖉 Fogaça, Walfredo Cheru 2004 Infraorbital Nerve Injury Associated with Zygoma Fra Plastic and Reconstructive Surg                                                                                                    | Sehwarz M                           |
| Q Library of Congress (0)          | 7 //// <schukat-2011-digispensera gsm-h="" pdf=""></schukat-2011-digispensera>                                                                                                    |                                     |
| Q LISTA (EBSCO) (0)                |                                                                                                    | Stuhrmann, M.                       |
| Q PubMed (NLM) (0)                 |                                                                                                    | Morris, M. A.                       |
| (0) Web of Science Core            | <u>วิธีที 1</u> .                                                                                                    | Dequeker, E.                        |
| 🔇 WorldCat (OCLC) (0)              | (1) เลือกรายการที่ต้องการแก้ไขแล้ว                                                                                                    | Year                                |
| more                               | (2) คลิก Reference                                                                                                    | 2012                                |
| <b>⊡</b> Find Full Text            | เบื่อแก้ไขเสร็จแล้วให้ดลิกที่ File และ Save                                                                                                    | Title                               |
|                                    |                                                                                                    | Improvement of interpretation in    |
|                                    | ລີຣີທີ <b>7</b> (1) ດັບເນີວດລົດທີ່ຮວນດວຣທີ່ຕ້ວນດວຣແດ້ໃຈ                                                                                                    | cystic fibrosis clinical laboratory |
|                                    |                                                                                                    | reports: longitudinal analysis of   |
|                                    | เมอแก เขเลรจแลว เหคลกท 🔥 เพอบนทกขอมูล                                                                                                    | external quality assessment data    |
|                                    |                                                                                                    | Journal 37                          |
|                                    |                                                                                                    | Eur J Hum Genet                     |

| EndNote X9                                                   | - [My EndNote Library]                                                                                                    |                                             |                                                                                |                                                     |                                                                                                    |                                                                                                    |                                                                          |
|--------------------------------------------------------------|----------------------------------------------------------------------------------------------------|---------------------------------------------|--------------------------------------------------------------------------------|-----------------------------------------------------|----------------------------------------------------------------------------------------------------|----------------------------------------------------------------------------------------------------|--------------------------------------------------------------------------|
| 💵 Fi 2 🕻                                                     | References Groups Tools W                                                                                                    | Vindow Help                                 | การตร                                                                          | รวจเ                                                | สอบรายการซ้ำ (F                                                                                                    | ind Duplicate                                                                                                    | s)                                                                       |
| 🗋 🔇 🖸                                                        | New Reference                                                                                                    | Ctrl+N                                      | 2 U Q                                                                          | Ø                                                   |                                                                                                    | t 🖓 🕐 Quick Sea                                                                                                    | rch                                                                      |
| My Library                                                   | Move References to Trash<br>Go To                                                                                                    | Ctrl+D<br>Ctrl+J                            |                                                                                |                                                     |                                                                                                    | Search Whole Library                                                                                                    | ~ <b>_</b> M                                                             |
| Limported R                                                  | Copy References To<br>E-mail Reference                                                                                                | >                                           | Contains                                                                       | /ear                                                | Title                                                                                                    |                                                                                                    | Journal                                                                  |
| Recently A Unfiled Trash                                     | File Attachments<br>PDF Viewer<br>Find Full Text<br>Find Reference Updates                                                            | ><br>><br>>                                 | Girodon, E 2<br>; Amirahm 2<br>ors, A.; Res 2<br>L.: Soukup 2                  | 2012<br>2012<br>2012<br>2012<br>2012                | Improvement of interpretation<br>A primer on the cost of quality<br>Quality mean the cost of quality<br>Drug compliance in patients w                                                     | on in cystic fibrosis clinica<br>ty for improvement of la<br>provement in the cardiac<br>with systemic scleroderma                                                  | Eur J Hun<br>Am J Clin<br>Circulatio<br>Clin Rheu                        |
| My Groups GONIINE Sea                                        | URL<br>Figure<br>Web of Science                                                                                                    | )<br>)<br>1. เลือกรา                        | h, C. C.; Lin, 2<br>redo Cheru 2<br>ยการบรร                                    | 2012<br>2004<br>5 <b>ณา</b>                         | An open label trial of the effe<br>Infraorbital Nerve Injury Asso<br>นกรมทั้งหมด                                                                                                    | ects and safety profile of<br>ociated with Zygoma Fra                                                                                                    | Acta Ana<br>Plastic an                                                   |
| CLIDIARY<br>C LISTA<br>C PubMe<br>C Web c<br>C World<br>more | Next Reference<br>Previous Reference<br>Show All References<br>Show Selected References<br>Hide Selected References<br>Record Summary | <b>2. ກໍ່ເນນູ R</b><br>currage op<br>Ctrl+M | Reference<br>es, M.; Cott 2<br>hmidle, A.; 2<br>iu, C. J.; Ce 2<br>ชาญชัย นิ 2 | <b>ES L</b><br>2012<br>2019<br>2018<br>2018<br>2018 | <b>ลือก Find Dupli</b><br>Therapeutic drug monitoring<br>MRI Brain Signal Intensity and<br>MRI Brain Tumour Segmentad<br>Brain Irradiation and Gadobur<br>ศัลยศาสตร์วิวัฒน์ 31: Modalitio | effect by<br>perospiro<br>of posaconazole in patie<br>d Relaxation Times in Ind<br>tion Using Hybrid Cluster<br>trol Administration in Pe<br>es of management in mo | Med Hype<br>Prog Neu<br>Antimicro<br>Radiology<br>Asian Pac<br>Radiology |
| E Fin 2                                                      | Find Duplicates<br>Restore to Library<br>Resolve Sync Conflicts<br>Empty Trash                                                        |                                             | nmidle, A.; 2<br>2<br>.iu, C. J.; Ce 2                                         | 2019<br>2018<br>2018                                | MRI Brain Signal Intensity and<br>MRI Brain Tumour Segmentat<br>Brain Irradiation and Gadobu                                                                                              | d Relaxation Times in Ind<br>tion Using Hybrid Cluster<br>trol Administration in Pe                                                                                 | Radiology<br>Asian Pac<br>Radiology<br>38                                |

| EndNote X9 - [My EndNo     EndE Edit References | te Lib<br>Grou | orary]<br>Ins Tools V | Vindoy การตรวร                   | อสอ           | อบรายการซ้ำ (Fii                         | nd Duplica                       | tes)                   |                  |
|-------------------------------------------------|----------------|-----------------------|----------------------------------|---------------|------------------------------------------|----------------------------------|------------------------|------------------|
| Annotated                                       | I              | pp 10015 1            |                                  | 分(            | ى፼₽₽₥₽₽₪                                 |                                  | ? Quick Search         | Q 🔹 😞 Hi         |
| My Library                                      |                | Searc                 | ch Options •                     |               |                                          | Search Wh                        | nole Group             | Match Case Match |
| All References                                  | (1             | 17) 1                 | . เลือกเก็บราย                   | การเ          | ที่ต้องการ                               |                                  |                        |                  |
| Duplicate References                            |                | (6)                   |                                  |               |                                          | ře                               |                        | T                |
| L Imported References                           |                | (3) 2                 | . หรือ เลือกค                    | <b>ล</b> ิก C | Cancel เพื่อแสดงรา                       | ายการชาเป็นด                     | <mark>ງ</mark> Joi     | ırnal            |
| 💽 Configure Sync                                |                |                       | ລນດ້วยነ                          | ุไม D         | Delete                                   | rd                               |                        |                  |
| Recently Added                                  | (1             | 17)                   |                                  |               |                                          |                                  |                        |                  |
| 📑 Unfiled                                       | (1             | (7) 11                | Comparing 1 and 2 of 2 dupli     | ates.         |                                          |                                  | :                      | Skip Cancel      |
| <u> </u> Trash                                  |                | () <b>15</b>          | Select the record to keep. Th    | a record r    | not selected will be moved to the Trash. | Select Skip to go to the ne      | set of duplicates.     |                  |
| 🗐 My Ground เลือ                                | ากเก็บ         | มหรือลบ               | Keep This Record                 |               |                                          | Keep This Record                 | <b>ล</b> ือกเก็บหรือลบ |                  |
|                                                 |                |                       | M, 2018 #12                      |               |                                          | M, 2018 #16                      |                        |                  |
| Online Search                                   |                |                       | Ref Type: Journal Article        |               |                                          | Ref Type: Journal Article        |                        |                  |
| 🔇 Library of Congress                           |                | (0)                   | Rating                           |               | ^                                        | Rating                           |                        | ^                |
| 🔇 LISTA (EBSCO)                                 |                | (0)                   |                                  |               |                                          |                                  |                        |                  |
| 🔇 PubMed (NLM)                                  |                | (0) <b>2.</b>         | หรือ เลือกคลิ                    | n Ca          | ancel เพื่อแสดงราย                       | บการซ้ำเป็นคู่                   |                        |                  |
| 🔇 Web of Science Cor                            | e              | (0)                   | ລາເຄ້າຍາ                         | lar D         | Selete un Keyhoa                         | urd                              |                        |                  |
| 🔇 WorldCat (OCLC)                               |                | (0)                   |                                  | 101 P         |                                          |                                  |                        |                  |
| more                                            | ٠              | Record 🖉              | Author                           | Year          | Title                                    |                                  | Journal                | 1                |
| - Find Full Taut                                | •              | 12                    | M, M.; P, S.                     | 2018          | MRI Brain Tumour Segmentation            | n Using Hybrid Cluster           | Asian Pac J Cance      | r Prev           |
| Erina Full Text                                 |                | 16                    | M, M.; P, S.                     | 2018          | MRI Brain Tumour Segmentation            | n Using Hybrid Cluster           | Asian Pac J Cance      | r Prev           |
|                                                 | ٠              | 11                    | Saake, M.; Schmidle, A.;         | 2019          | MRI Brain Signal Intensity and R         | Relaxation Times in Ind          | Radiology              |                  |
|                                                 |                | 15                    | Saake, M.; Schmidle, A.;         | 2019          | MRI Brain Signal Intensity and R         | Relaxation Times in Ind          | Radiology              |                  |
|                                                 | ٠              | 13                    | Tamrazi, B.; Liu, C. J.; Ce      | 2018          | Brain Irradiation and Gadobutro          | I Administration in Pe           | Radiology              |                  |
|                                                 |                | 17                    | Tamrazi, B.; Liu, C. J.; Ce      | 2018          | Brain Irradiation and Gadobutro          | Administration in Pe             | Radiology              |                  |
|                                                 |                |                       | ,<br>Added to Library: 1/10/2019 | Last Up       | Ipdated: 1/10/2019                       | ,<br>Added to Library: 1/10/2019 | ) Last Updated: 1/1    | 0/2019 <b>39</b> |

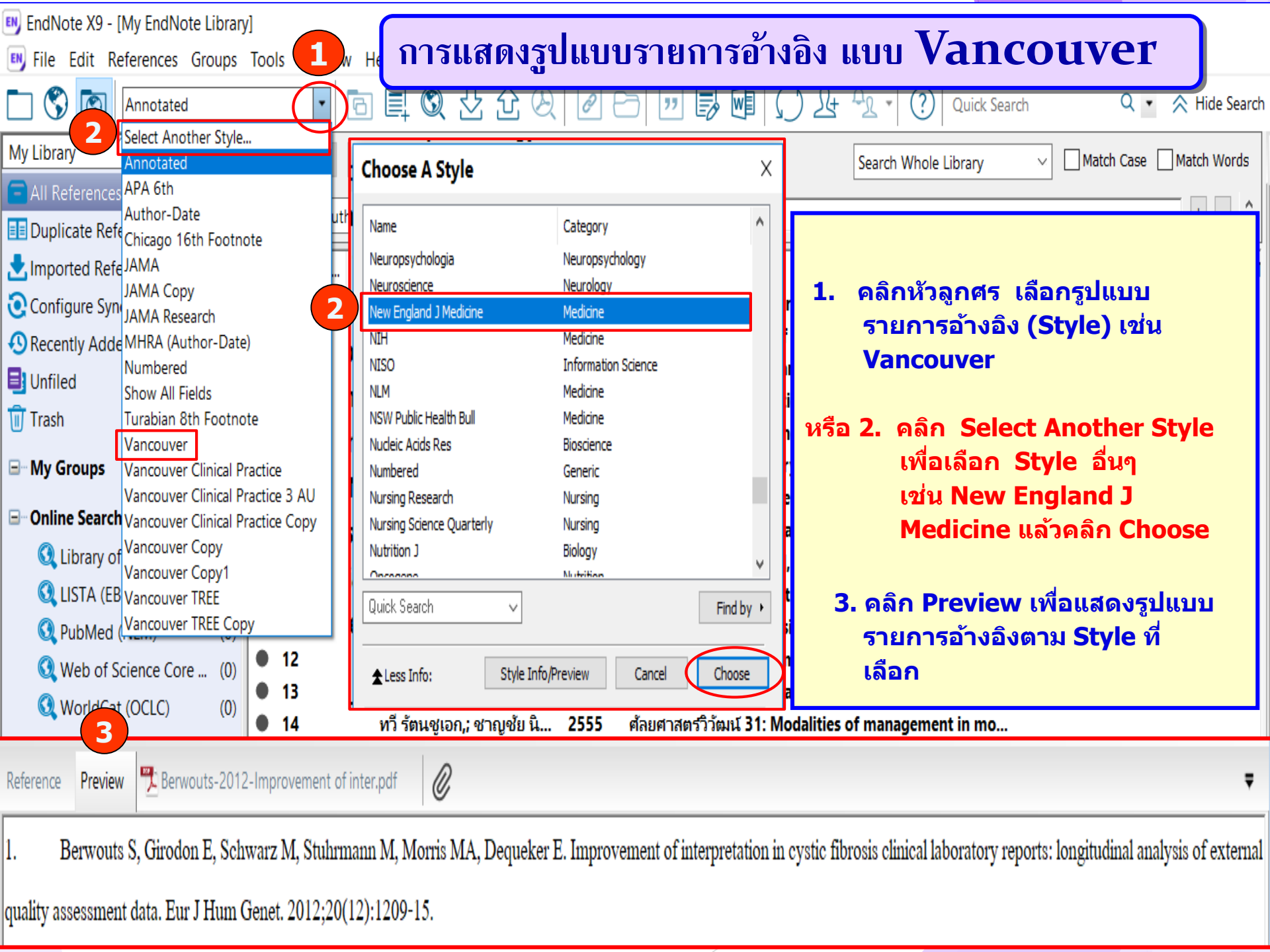

# การใช้งานโปรแกรม EndNote ร่วมกับ เอกสาร Microsoft Word

- การใส่รายการอ้างอิง (Insert Citation)
- การแก้ไขรูปแบบรายการอ้างอิง (Edit Output Styles)
- การเปลี่ยนรูปแบบรายการอ้างอิง (Change Style)
- การแก้ไขรายการอ้างอิง (Edit & Manage Citation)
- การ Remove Codes โดยการ Convert to Plain Text

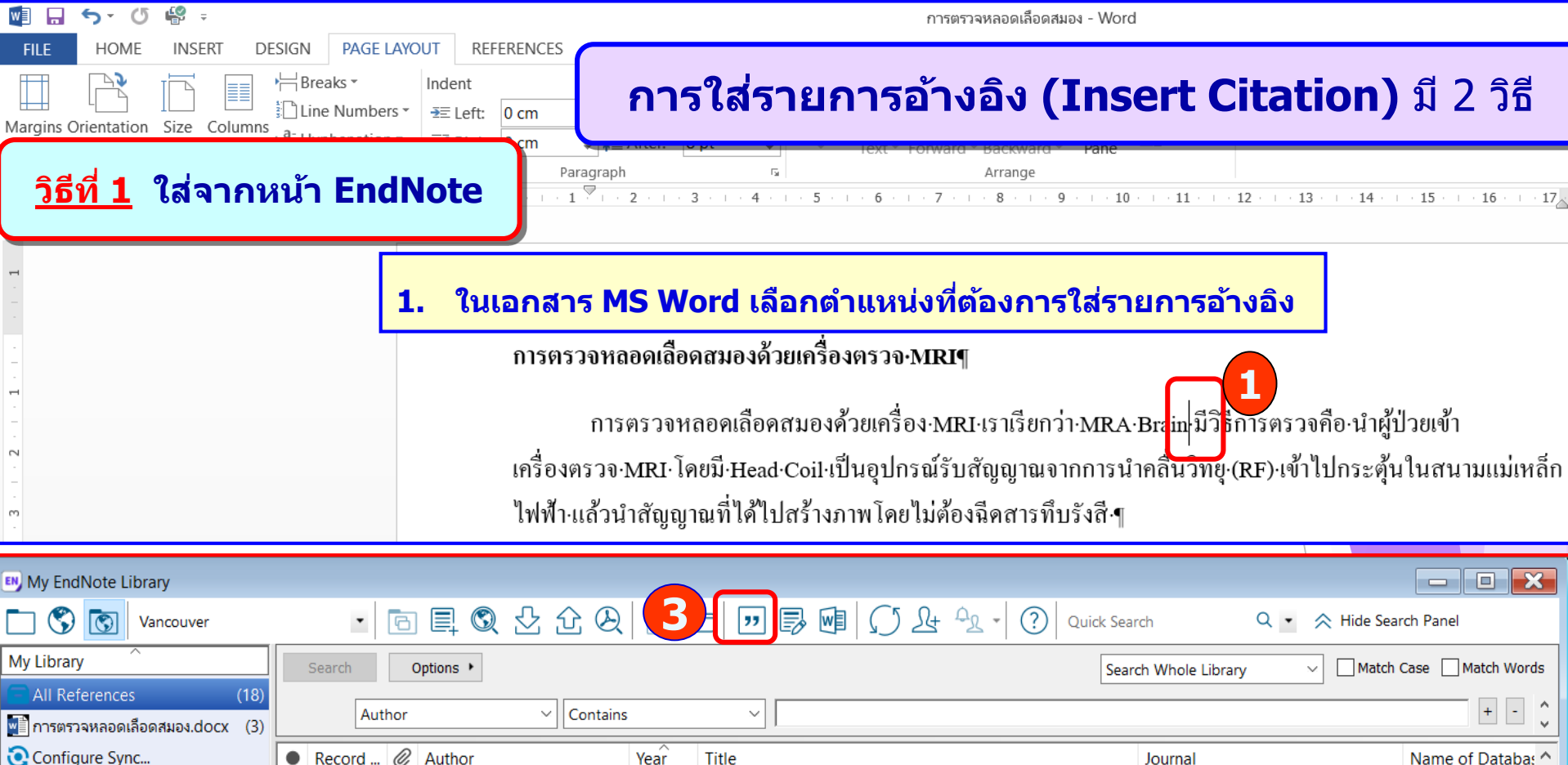

| My Library                    |     | Se         | arch      | 0        | ptions     | •                       |               |                                                                                                    | Se                                        | arch Whole Librar | y ~ Match           | Case Match Words     |
|-------------------------------|-----|------------|-----------|----------|------------|-------------------------|---------------|----------------------------------------------------------------------------------------------------|-------------------------------------------|-------------------|---------------------|----------------------|
| All References (1             | 8)  |            |           |          |            |                         |               |                                                                                                    |                                           |                   |                     |                      |
| 📲 การตรวจหลอดเลือดสมอง.docx 🤇 | (3) |            | Aut       | nor      |            |                         | ;<br>         | ~                                                                                                    |                                           |                   |                     | ¥                    |
| Configure Sync                |     | • R        | ecord     | Ø        | Autho      | r                       | Year          | Title                                                                                                |                                           | Journal           |                     | Name of Databas ^    |
| Secently Added                |     | • 7        |           | Ø        |            |                         |               | <schukat-2011< th=""><th>-DigiSpensera GSM-b.pdf&gt;</th><th></th><th></th><th></th></schukat-2011<> | -DigiSpensera GSM-b.pdf>                  |                   |                     |                      |
| 🛃 Unfiled 🛛 🦷                 | 2   | 6          |           | 0        | Fogaç      | a, Walfredo Cheru       | 2004          | Infraorbital Net                                                                                     | rve Injury Associated with Zygoma Fra.    | Plastic and R     | Reconstructive Surg |                      |
| 🗊 Trash 🤇                     | (3) | • 2        | 0         |          | Norg,      | R; Portegijs, P; va     | 2008          | Please be seate                                                                                      | d? Position-related differences in voidi. |                   | -                   |                      |
| ∃ My Groups                   |     | • 2<br>0 1 | 9         | 0        | Nor<br>Mal | 2. เลือกราย             | <b>เการ</b> เ | ที่ต้องการ                                                                                           | อ้างอิงใน EndNote Li                      | brary             | g Edward Medical    |                      |
| Online Search                 |     | • 1        |           | Ø        | Ber        |                         | d             |                                                                                                    |                                           | _                 | net                 |                      |
| 🔇 Library of Congress 🤅 (     | (0) | • 3        |           | C<br>D   | Erev       | 3. คลิกแถบ              | แครีอ         | งมือ 💴                                                                                               | (Insert Citation)                         |                   | 101                 |                      |
| 🔇 LISTA (EBSCO) (             | (0) | < -        |           | <u> </u> |            |                         |               |                                                                                                    |                                           |                   |                     | >                    |
| 🔇 PubMed (NLM) (              | (0) |            |           |          |            |                         |               |                                                                                                    |                                           |                   |                     | _                    |
| 🔇 Web of Science Core (       | (0) | Refere     | ence Pr   | review   |            | lastic Reconstr Surg 20 | /04_834.pc    | df 🧭                                                                                                 |                                           |                   |                     | <b>-</b>             |
| 🔇 WorldCat (OCLC) (           | (0) | 1.         | Foga      | iça V    | /C, Fe     | reirra MC, Dellon Al    | L. Infrao     | orbital Nerve Inju                                                                                   | ry Associated with Zygoma Fractures:      | Documentation     | with Neurosensory 7 | Festing. Plastic and |
| more                          |     | Reco       | nstructiv | ve St    | irgery.    | 2004;113(3):834-8.      |               |                                                                                                    |                                           |                   |                     | 42                   |

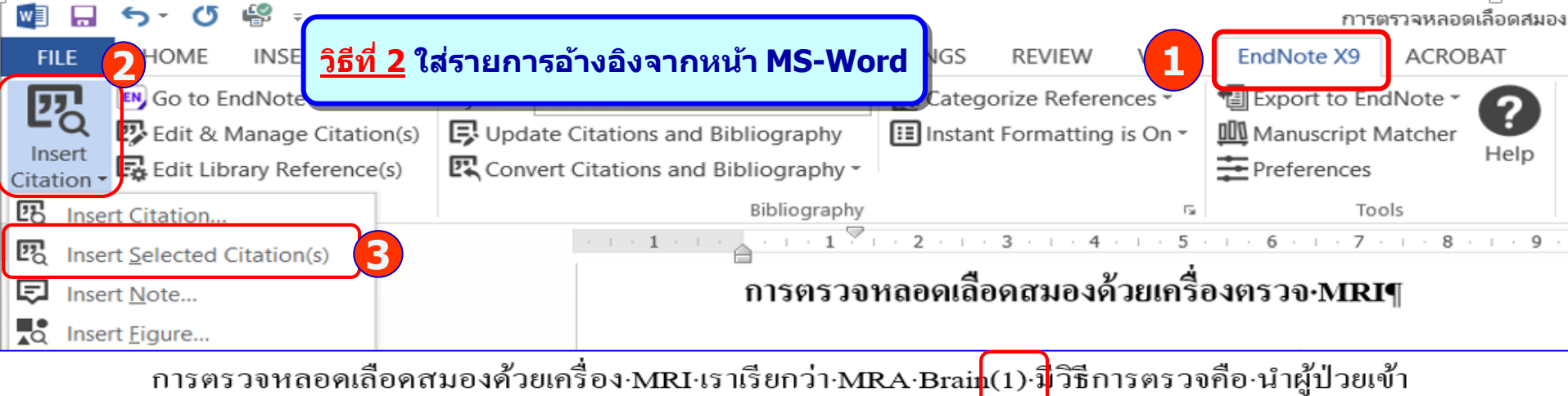

การตรวจหลอดเลอดสมองดวยเครอง·MRI·เราเรยกวา·MRA·Brain(1)·มวธการตรวจคอ·นาผูปวยเขา เครื่องตรวจ·MRI·โดยมี·Head·Coil·เป็นอุปกรณ์รับสัญญาณจากการนำคลื่นวิทยุ·(RF)·เข้าไปกระตุ้นในสนามแม่เหล็ก

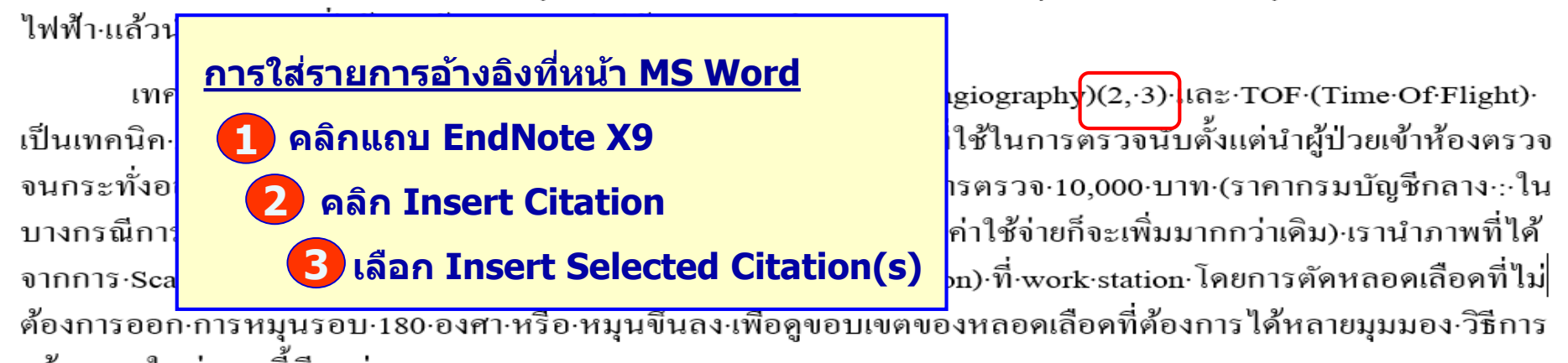

สร้างภาพใหม่แบบนี้เรียกว่า∙MIP¶

#### References¶

 $1. \rightarrow Fogaça \cdot WC, \cdot Fereirra \cdot MC, \cdot Dellon \cdot AL. \cdot Infraorbital \cdot Nerve \cdot Injury \cdot Associated \cdot with \cdot Zygoma \cdot Fractures: \\ Documentation \cdot with \cdot Neurosensory \cdot Testing. \cdot Plastic \cdot and \cdot Reconstructive \cdot Surgery. \cdot 2004; 113(3):834-8. \\ \P$ 

2.  $\rightarrow$  Berwouts·S,·Girodon·E,·Schwarz·M,·Stuhrmann·M,·Morris·MA,·Dequeker·E.·Improvement·of·interpretation·in·cystic·fibrosis·clinical·laboratory·reports:·longitudinal·analysis·of·external·quality·assessment·data.·Eur·J·Hum·Genet.·2012;20(12):1209-15.¶

3.  $\rightarrow$  Carlson·RO, Amirahmadi·F, Hernandez·JS. A primer on the cost of quality for improvement of laboratory and pathology specimen processes. Am J·Clin·Pathol. 2012;138(3):347-54.

| 🔊 En   | ndNote X9                                                 |                            |                                                                                                 |                      |                                                                                                    |                                                      |
|--------|-----------------------------------------------------------|----------------------------|-------------------------------------------------------------------------------------------------|----------------------|----------------------------------------------------------------------------------------------------|------------------------------------------------------|
| File   | Edit 1 tes Groups                                         | Tools Wind                 | dow Help ຖົ                                                                                     | ารแก้                | ขฐปแบบรายการอ้างอิง (Edit O                                                                                                    | utput Styles)                                        |
| EN     | Undo                                                      | Ctrl+Z                     |                                                                                                 |                      | Ψ ,                                                                                                    | <b>I I I</b>                                         |
| C      | Cut<br>Copy                                               | Ctrl+X<br>Ctrl+C           | • 6 頁 3 公 2 2                                                                                   | ) @                  | 🗁 🗾 🗊 🕼 💭 🚣 🖓 🔹 🕐 Quick Search                                                                                                    | 🔍 🔽 ጵ Hide Search Panel                              |
| М      | Paste<br>Paste With Text Styles                           | Ctrl+V                     | rch Options >                                                                                   |                      |                                                                                                    | Search Whole Library $\sim$                          |
| €<br>€ | Clear<br>Select All<br>Copy Formatted<br>Find and Replace | Ctrl+A<br>Ctrl+K<br>Ctrl+R | Aut <u>แก้ไขรูปแบบ</u><br>cord<br><b>1.เลือก Ed</b>                                             | <u>เราย</u><br>it →: | <u>การอ้างอิง</u><br>2. Output Style → 3. Edit <sup></sup> "                                                                                                    | Vancouver"                                           |
|        | Font<br>Size<br>Style<br>Output Styles                    | ><br>><br>>                | ) Norg, R; Portegijs, P; va.<br>Norg, Roelf Johannes C.<br>Malik. Manzoor Ahmad: K<br>New Style | 2008<br>2008<br>2010 | Please be seated? Position-related differences in voidi<br>A general practitioner's approach to lower urinary tra<br>Role of uroflowmetry in lower urinary tract symptoms eva J Ar<br>Improvement of interpretation in cystic fibrosis clinica Eur | nnals of King Edward Medical                         |
|        | Import Filters                                            | 6                          | Edit "Vancouver"                                                                                | 12                   | A primer on the cost of quality for improvement of Ia Am                                                                                                    | J Clin Pathol                                        |
|        | Connection Files                                          | >                          | Open Style Manager                                                                              | 2                    | Quality measurement and improvement in the cardiac Circ                                                                                                    | culation                                             |
|        | Preferences<br>PubMed (NLM)<br>Web of Science Core        | (0) • 5<br>. (0) • 1       | Annotated<br>APA 6th<br>Author-Date<br>Chicago 16th Footnote                                    | 2<br>2<br>2<br>2     | Drug compliance in patients with systemic scleroderma Clin<br>An open label trial of the effects and safety profile of Act<br>Prostate cancer detection and complication rates with<br>Enhancing drug compliance and the placebo effect by Me      | n Rheumatol<br>a Anaesthesiol Taiwan<br>d Hypotheses |
|        |                                                           | (0)                        | JAMA                                                                                            |                      |                                                                                                    |                                                      |
|        | Find Full Text                                            | Refere                     | JAMA Copy<br>JAMA Research                                                                      | nenf                 | .pdf                                                                                                    |                                                      |
|        |                                                           | 1.                         | MHRA (Author-Date)<br>Numbered<br>Show All Fields<br>Turabian 8th Footnote                      | iea                  | surement and improvement in the cardiac catheterization labora                                                                                                    | tory. Circulation. 2012;125(4):615-9.                |

| Nancouver                                                                                                    | การแก้ไขรูปแบบรายการอ้างอิง (Edit Output Styles)                                                                                               |
|----------------------------------------------------------------------------------------------------|----------------------------------------------------------------------------------------------------|
| Plain Font 🔹 Plain Size 🔹 🖪                                                                                                    |                                                                                                    |
| About this Style<br>Punctuation<br>Punctuation<br>Unimbers<br>Journal Names<br>Sections<br>Citations<br>Templates<br>Ambiguous Citations | rnal Name Format<br>) Use full journal name<br>) Abbreviation 1<br>) Abbreviation 2<br>) Abbreviation 3<br>) Abbreviation 3<br>) Don't replace |
| N Vancouver                                                                                                    |                                                                                                    |
| Plain Font   Plain Size  B                                                                                                    | $I \cup P \land A^{\perp} \land A_{1} \Sigma \land A_{BC} \equiv \equiv$                                                                       |
| About this Style In-Te<br>Punctuation In-Te<br>Anonymous Works<br>Page Numbers<br>Journal Names<br>Sections (I                           | ext Citations<br>Text Citation Template<br>Insert Field •<br>Bibliography Number)<br>Bibliography Number)                                      |
| - Templates Citations A                                                                                                    | itation - Author (Year)<br>Author <sup>®</sup> (Bibliography·Number)                                                                           |

| Vancouver                   | 1           | การแก้ไขรงในงางรายการล้างอิง (Edit Output Styles)                                                                                                    |
|-----------------------------|-------------|----------------------------------------------------------------------------------------------------|
| Plain Font   Plain Size     | • B         | In a solution and a long and a long and a lo |
| About this Style            | Biblic      | ygraphy                                                                                                    |
| Punctuation Anonymous Works | Ref         | ierence Types <sup>*</sup> Insert Field *                                                                                                    |
| Page Numbers                | 3.          | แก้ไขรายการบรรณานกรมของวารสาร                                                                                                    |
| Journal Names               |             | - d Pibliography A of Tomplator                                                                                                    |
| Sections                    |             |                                                                                                    |
| Templates                   |             | - เลือก Journal Article 🏓 ตัดจุดหลังชื่อวารสาร และ ตัด (Issue)l                                                                                                    |
| - Ambiguous Citations       |             | - บันทึกการแก้ไขโดยการคลิกที่เครื่องหมาย 📉 โปรแกรมจะถามว่า                                                                                                    |
| - Author Lists              |             | ต้องการ Save หรือไม่                                                                                                    |
| - Author Name               |             |                                                                                                    |
| ring                        |             |                                                                                                    |
|                             | <b>]</b> ]3 | ournal Article                                                                                                    |
| Templates                   |             |                                                                                                    |
| Field Substitutions         | Δ           | uthor Title Iournal Vear Volume (Issue) Pages                                                                                                    |
| - Layout                    | 1           | ration. The southal. Tearly, chanter (15500). Tages.                                                                                                    |
| - Sont Order                |             |                                                                                                    |
| - Author Lists              | Titl        | e, Ri EndNote ×                                                                                                    |
| - Author Name               | Mag         | azin โบรแกรมจะถามวาดองการ Save หรอไม                                                                                                    |
| - Editor Lists              | Aut         | thor. Save changes to the EndNote style file "Vancouver" before closing?                                                                                                    |
| - Editor Name               | Мар         |                                                                                                    |
|                             | Car         | togr                                                                                                    |
| Templates V                 | Now         | Yes No Cancel                                                                                                    |
| >                           |             | Edit Style 46                                                                                                    |

| Nancouver             |             |       | ວງສະເລີໃພສະໄພຍະພະສະພວງສອ້າງອີງ (Edit Output Styles)                                                                                                    | 3  |
|-----------------------|-------------|-------|----------------------------------------------------------------------------------------------------|----|
| Plain Font 🔹 Pla      | ain Size    | •     | In Takin Buguku U a IBII Tab Nov (Edit Output Styles)                                                                                                    |    |
| About this Style      |             | ^     | Bibliography                                                                                                    |    |
| Punctuation           |             |       | Reference Types* Insert Field *                                                                                                    |    |
| - Anonymous works     |             |       |                                                                                                    |    |
| - Journal Names       |             |       | ไปรแกรมจะถามว่าต่องการ Save หรือไม่                                                                                                    |    |
| Sections              |             |       | Author. Title [Typ<br>Save changes to the EndNote style file "Vancouver" before closing?                                                                                                    |    |
| Citations             |             |       | from: 'URL .                                                                                                    |    |
| Templates             |             |       | Electronic Book Sect                                                                                                    |    |
| - Ambiguous Citatio   | ons         |       | Author Title Yea                                                                                                    |    |
| - Author Lists        |             |       | Yes No Cancel doublet Particity                                                                                                    |    |
| - Author Name         |             |       | Series Title, [`cite                                                                                                    |    |
| - Sort Order          |             |       | Hearing                                                                                                    |    |
| Bibliography          |             |       | Title: "Hearing be                                                                                                    |    |
| Templates             |             |       | Journal Article Style name: Vancouver Copy Save                                                                                                    |    |
| - Field Substitutions |             |       | A with an Titlal Jawa                                                                                                    |    |
| Layout                |             |       | Autor. The                                                                                                    |    |
| - Sort Order          |             |       | Legal Rule or Regulation                                                                                                    |    |
| Categories            |             |       |                                                                                                    |    |
| - Author Lists        | <b>4.</b> 1 | บันข่ | ทึกการแก้ไขโดยการคลิกที่ File เลือก Save as หรือ คลิกเครื่องหมาย                                                                                                    |    |
| - Author Name         | -           | 5291  | นจะถามว่าต้องการ save_หรือไม่ ตอบ (Yes)                                                                                                    |    |
| - Editor Lists        |             |       |                                                                                                    |    |
| - Editor Name         |             | ระบ   | บจะดงขอ Style เบน vancouver Copy คลก (Save)                                                                                                    |    |
| Title Capitalizati    |             |       |                                                                                                    |    |
| - Footnotes           |             |       | $\label{eq:cartographer} Cartographer, ``cartographer```cartographers`Title °[Type] . \ensuremath{\mathfrak{Publisher}}; \ensuremath{Year} . \ensuremath{\belowderderlinewaremath{Publisher}}; \ensuremath{Year} . \ensuremath{\belowderderlinewaremath{Publisher}}; \ensuremath{Year} . \ensuremath{\belowderderlinewaremath{\belowderderlinewaremath{Publisher}}; \ensuremath{Year} . \ensuremath{\belowderderlinewaremath{Type}} . \ensuremath{\belowderderlinewaremath{Type}} . \ensuremath{\belowderderlinewaremath{Publisher}}; \ensuremath{\belowderderlinewaremath{Type}} . \ensuremath{\belowderderlinewaremath{Publisher}}; \ensuremath{\belowderderlinewaremath{Type}} . \ensuremath{\belowderderlinewaremath{artographer}}; \ensuremath{\belowderderlinewaremath{Cartographer}} . \ensuremath{\belowderderlinewaremath{artographer}}; \ensuremath{\belowderderlinewaremath{artographer}}; \ensuremath{\belowderderlinewaremath{artographer}}; \ensuremath{\belowderderlinewaremath{artographer}}; \ensuremath{\belowderderlinewaremath{artographer}}; \ensuremath{\belowderderlinewaremath{artographer}}; \ensuremath{\belowderderlinewaremath{artographer}}; \ensuremath{\belowderderlinewaremath{artographer}}; \ensuremath{\belowderderlinewaremath{artographer}}; \ensuremath{\belowderderlinewaremath{artographer}}; \ensuremath{\belowderderlinewaremath{artographer}}; \ensuremath{\belowderderlinewaremath{artographer}}; \ensuremath{\belowderderlinewaremath{artographer}}; \ensuremath{\belowderderlinewaremath{artographer}}; \ensuremath{\belowderderlinewaremath{\belowderderlinewaremath{artographer}}; \belowderderlinewaremath{\belowderderlinewaremath{\bl$ |    |
| Templates             |             | ×     | Newspaper Article                                                                                                    | 17 |
| <                     | >           |       |                                                                                                    |    |

| Ny EndNote Library            |           | _                                     |                                                                                                    |                                  |                                 |           |
|-------------------------------|-----------|---------------------------------------|----------------------------------------------------------------------------------------------------|----------------------------------|---------------------------------|-----------|
| Select Another Style          | <u></u>   | - 🖪 🗒 🕄 仝 仑                           | โการเปลี่ยนรป                                                                                                    | แบบรายการอ้                      | เงอิงใน EndNote                 |           |
| My Library                    | Search    | Choose A Style                        | U                                                                                                    | _                                |                                 |           |
| All References (18)           |           | -                                     |                                                                                                    |                                  |                                 |           |
| การตรวจหลอดเลือดสมอง.docx (3) |           | Name<br>Turabian 8th Footnote         | Category ^                                                                                                    |                                  |                                 |           |
| Configure Sync                | Recor     | Turabian 9th Footnote                 | Humanities, Multidisciplinary                                                                                                    |                                  | Journal Name                    | e of Da   |
| Recently Added (4)            | • 7       | Value in Health                       | Medicine                                                                                                    | era GSM-b.pdf>                   |                                 |           |
| Unfiled (18)                  | • 6       | Vancouver                             | Medicine                                                                                                    | ssociated with Zygoma Fra        | Plastic and Reconstructive Surg |           |
| Trach (2)                     | • 20      | Vancouver Clinical Practice 3 AU      | Medicine                                                                                                    | -related differences in voidi    |                                 |           |
|                               | • 21      | Vancouver Clinical Practice 3 AU Copy | Medicine                                                                                                    | proach to lower urinary tra      |                                 |           |
| My Groups                     | 0(2       | Vancouver Clinical Practice Copy      | Medicine                                                                                                    | er urinary tract symptoms eva    | J Annals of King Edward Medical |           |
| - Online Search               |           | Vancouver Copy                        | Medicine                                                                                                    | ation in cystic fibrosis clinica | Eur J Hum Genet                 |           |
|                               | • 2       | Vancouver Copyr<br>Vancouver TREE     | Medicine                                                                                                    | ality for improvement of la      | Am J Clin Pathol                |           |
| Ubrary of Congress (0)        | • 3       | Vancouver TREE Copy                   | Medicine                                                                                                    | improvement in the cardiac       | Circulation                     |           |
| UISTA (EBSCO) (0)             | • 4       | Vet Anaesth Analg                     | Veterinary Medicine                                                                                                    | ts with systemic scleroderma     | Clin Rheumatol                  |           |
| Q PubMed (NLM) (0)            | • 5       |                                       | And the second second s | ffects and safety profile of     | Acta Anaesthesiol Taiwan        |           |
| Web of Science Core (0)       | • 18      | Quick Search 🗸 🗸                      | Find by 🕨                                                                                                    | and complication rates with      |                                 |           |
| WorldCat (OCLC) (0)           | • 8       |                                       |                                                                                                    | e and the placebo effect by      | Med Hypotheses                  |           |
| more                          | <         | ★ Less Info: Style Info/P             | Preview Ca 3 Choose                                                                                                    |                                  |                                 |           |
| inore                         | Poforonco |                                       |                                                                                                    |                                  |                                 |           |
| - Find Full Text              | Iden      |                                       | ้อเวขอระเมซีโน Va                                                                                                    | ncouver Cor                      |                                 |           |
| L. 61                         | лиии      | -<br>2011/001001009                   | ен іңпэн ши Ас                                                                                                    |                                  | n. 2012;125(4):615-9            | ).        |
| ្រ                            | ดยคล      | ลิกที Select An                       | other Style                                                                                                    |                                  |                                 |           |
|                               |           |                                       |                                                                                                    |                                  |                                 |           |
| 2. 66                         | งยกวิเ    |                                       | ver copy                                                                                                    |                                  |                                 |           |
| 3. ค                          | ิลิก C    | hoose                                 |                                                                                                    |                                  |                                 |           |
|                               |           | ,                                     |                                                                                                    |                                  |                                 |           |
|                               |           |                                       |                                                                                                    |                                  | Edit style                      | <u>18</u> |
|                               |           | Snowing 510 of 510 output styles.     |                                                                                                    |                                  |                                 | -10       |

| HOM                           | INSERT DE                                             | SIGN PAGE LAYC<br>Style: Vancou<br>(s) Update Cita                            | DUT REFERENCES<br>uver Copy<br>ations and Bibliograph | MAILINGS PENEW                                                     | การแก้ไขรายการอ้างอิง<br>dit & Manage Citation)                                                                                              |                                        |
|-------------------------------|-------------------------------------------------------|-------------------------------------------------------------------------------|-------------------------------------------------------|--------------------------------------------------------------------|----------------------------------------------------------------------------------------------------|----------------------------------------|
|                               | Citations                                             | ,                                                                             | Bibliogra                                             | phy CL                                                             |                                                                                                    |                                        |
| Lote X9                       | Edit & Manage Cita                                    | tions                                                                         |                                                       |                                                                    | × · · · 6 · · · · 7 · · · 8 · · · 9 · · · ·                                                                                                  | 10 · · ·                               |
| ation                         | ogaça, 2004 #6<br>erwouts, 2012 #1<br>arlson, 2012 #2 | Count     Library       1     My EndN       1     My EndN       1     My EndN | lote Library<br>lote Library<br>lote Library          | Edit Reference   ▼      Edit Reference   ▼      Edit Reference   ▼ | งด้วยเครื่อง·MRI·เราเรียกว่า·MR<br>เ์รับสัญญาณจากการนำคลื่นวิทยุ<br>ไองฉีดสารทึบรังสี·¶                                                      | A·Brai<br>ŀ(RF)∙i                      |
| 6)                            | romadkova, 2012 #4<br>su, 2012 #5<br>wang, 2012 #18   | 1 My EndN<br>1 My EndN<br>1 My EndN                                           | lote Library<br>lote Library<br>lote Library          | Edit Reference   ▼<br>Edit Reference   ▼<br>Edit Reference   ▼     | ่่่⊦2∙แบบ∙คือ∙PCA∙(Phase•Contra<br>แบบต่างกันที่•TR∙และ•TE•และเ<br>เาประมาณ∙20-30∙นาที∙ค่าใช้จ่าย<br>ารตรวจ∙MRI•Brain•ด้วยซึ่งเวลา           | st∙Ang<br>วลาที่ใ∘<br>เในการ<br>⊡และค่ |
| it Citation ormatting: refix: | Reference<br>Default                                  | ~                                                                             | <ol> <li>คลิก Ec</li> <li>เลือกรา</li> </ol>          | dit & Manage<br>ยการบรรณานุ                                        | citation(s)<br>กรมที่จะสลับก่อน-หลัง                                                                                                    | uction<br>ตของร                        |
| uffix:                        |                                                       |                                                                               | 3. เลือก I<br>4. คลิก C                               | Remove หรือ I<br>)K                                                | nsert Citation                                                                                                    |                                        |
| Tools                         | •                                                     |                                                                               | 4                                                     | Cancel                                                             | ory·Testing.·Plastic·and·Recons<br>ichwarz·M,·Stuhrmann·M,·Mol<br>linical·laboratory·reports:·long<br>1209-15.¶<br>i·F,·Hernandez·JS.·A·prin | rris·MA<br>itudina                     |
| <u>T</u> ools                 | •<br>ion Groups, 6 Citations, (                       | 6 References                                                                  | 6                                                     | Cancel                                                             | linical·laboratory·reports<br>1209-15.¶<br>i·F,·Hernandez·JS.·A·prin<br>nen·processes.·Am·J·Clin                                             | s:·long<br>Edit & Mar<br>·Patho        |

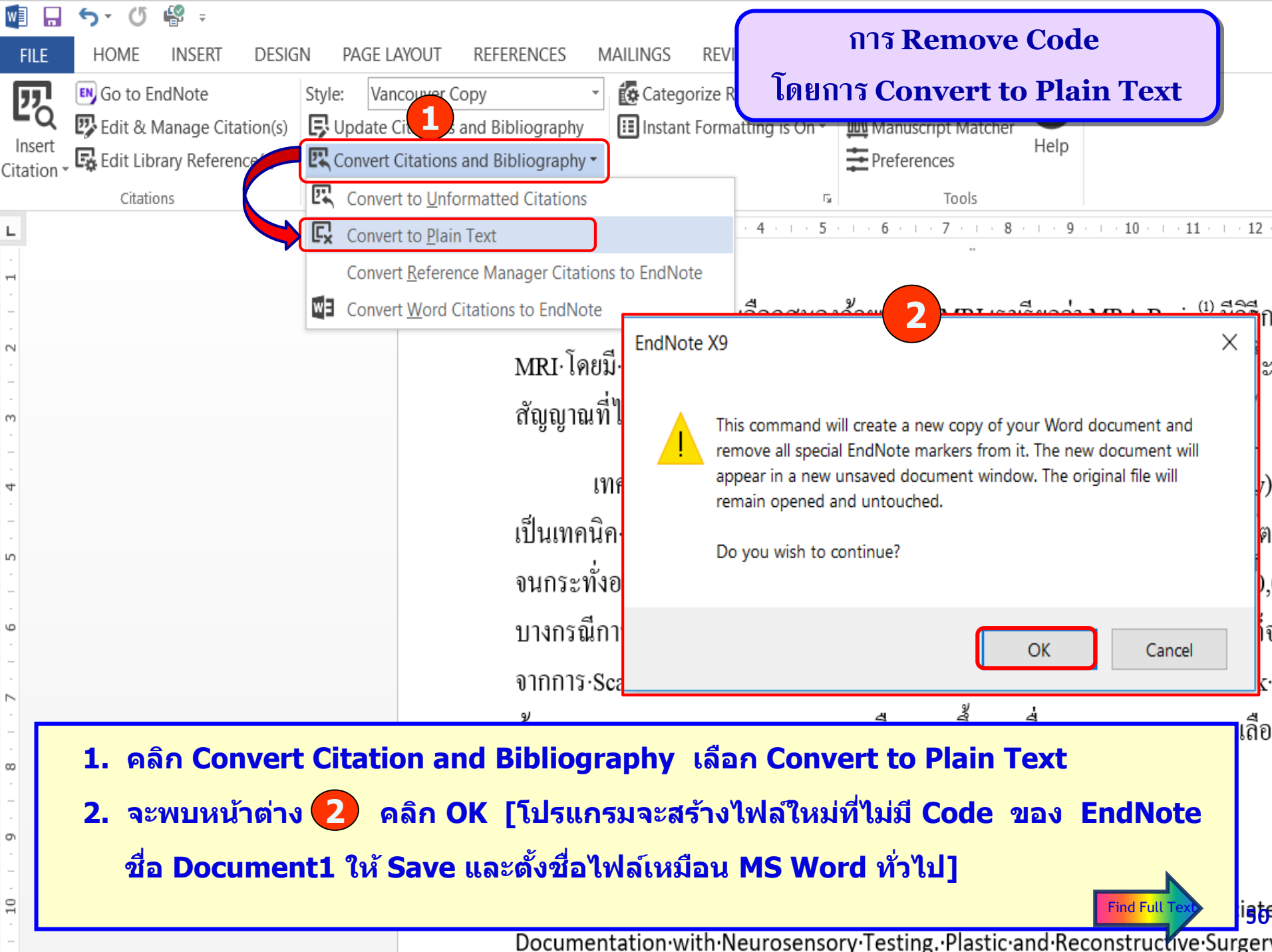

| BendNot              | e X9<br>References Groups Tools Window Help                                                                                   | ิก                         | าารหาวารสารฉบับเต็ม (Find Full Text)                                                                                                    |                                    |  |  |  |  |  |
|----------------------|----------------------------------------------------------------------------------------------------|----------------------------|----------------------------------------------------------------------------------------------------|------------------------------------|--|--|--|--|--|
| IN My Er             | New Reference<br>Edit References<br>Move References to Trash                                                                  | Ctrl+N<br>Ctrl+E<br>Ctrl+D | 3 2 2 2 2 2 2 2 2 2 2 2 2 2 2 2 2 2 2 2                                                                                                    | uick Search                        |  |  |  |  |  |
| My Libra<br>All R    | Go To<br>Copy References To<br>E-mail Reference                                                                               | Ctrl+J                     | Contains                                                                                                    | Search W                           |  |  |  |  |  |
| Conf                 | File Attachments<br>PDF Viewer<br>Find Full Text                                                                              | ><br>><br>>                | Year     Title     Jo       Find Full Text     pmpliance in patients with systemic scleroderma     Cli       Ing drug compliance and the placebo effect by     M                                                                           | urnal<br>in Rheumato<br>ed Hypothe |  |  |  |  |  |
| Trast                | Find Reference Updates<br>URL<br>Figure                                                                                       | >                          | Authenticate<br><u>nes C 2006</u> A general practitioner's approach to lower urinary tra<br>don, E 2012 Improvement of interpretation in cystic fibrosis clinica Eu<br>Cheru 2004 Infraorbital Nerve Injury Associated with Zygoma Fra Pla | ır J Hum Ge<br>astic and Re        |  |  |  |  |  |
| <mark>⊡-Onlin</mark> | Web of Science<br>Full Text มี 3 วิธี                                                                                         | >                          | > Ile, A.; 2019 MRI Brain Signal Intensity and Relaxation Times in Ind Ra                                                                                                    | adiology                           |  |  |  |  |  |
| วิธีที่<br>หรือ      | วิธีที่ 1. เลือกรายการบรรณานุกรม <b>&gt;</b> คลิกที่ References <b>&gt;</b> เลือก Find Full Text  > คลิก Find Full Text       |                            |                                                                                                    |                                    |  |  |  |  |  |
| หรือ                 | หรือ 3. เลือกรายการบรรณานุกรม <b>→</b> คลิกเม้าส์ข้างขวาในรายการที่เลือก <b>→</b> คลิก Find Full Text <b>→</b> Find Full Text |                            |                                                                                                    |                                    |  |  |  |  |  |
|                      | รายการทมเอกสารฉบบเดมแบบ<br>Resolve Sync Conflicts<br>Empty Trash                                                              |                            | หนารายการจะแสดงเบนเครองหมาย 🔊                                                                                                    | Text 51                            |  |  |  |  |  |

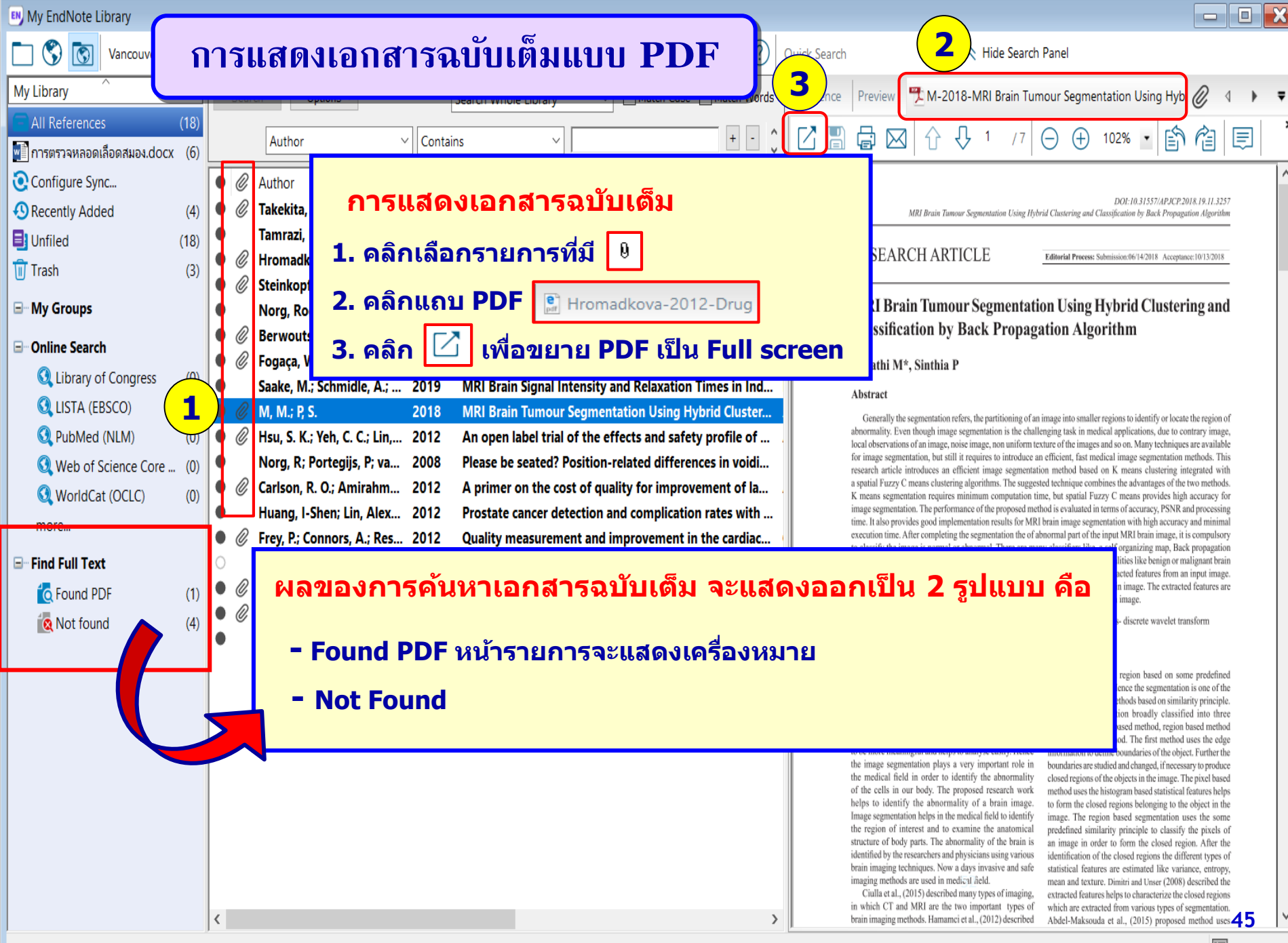

Showing 18 of 18 references.

Layout

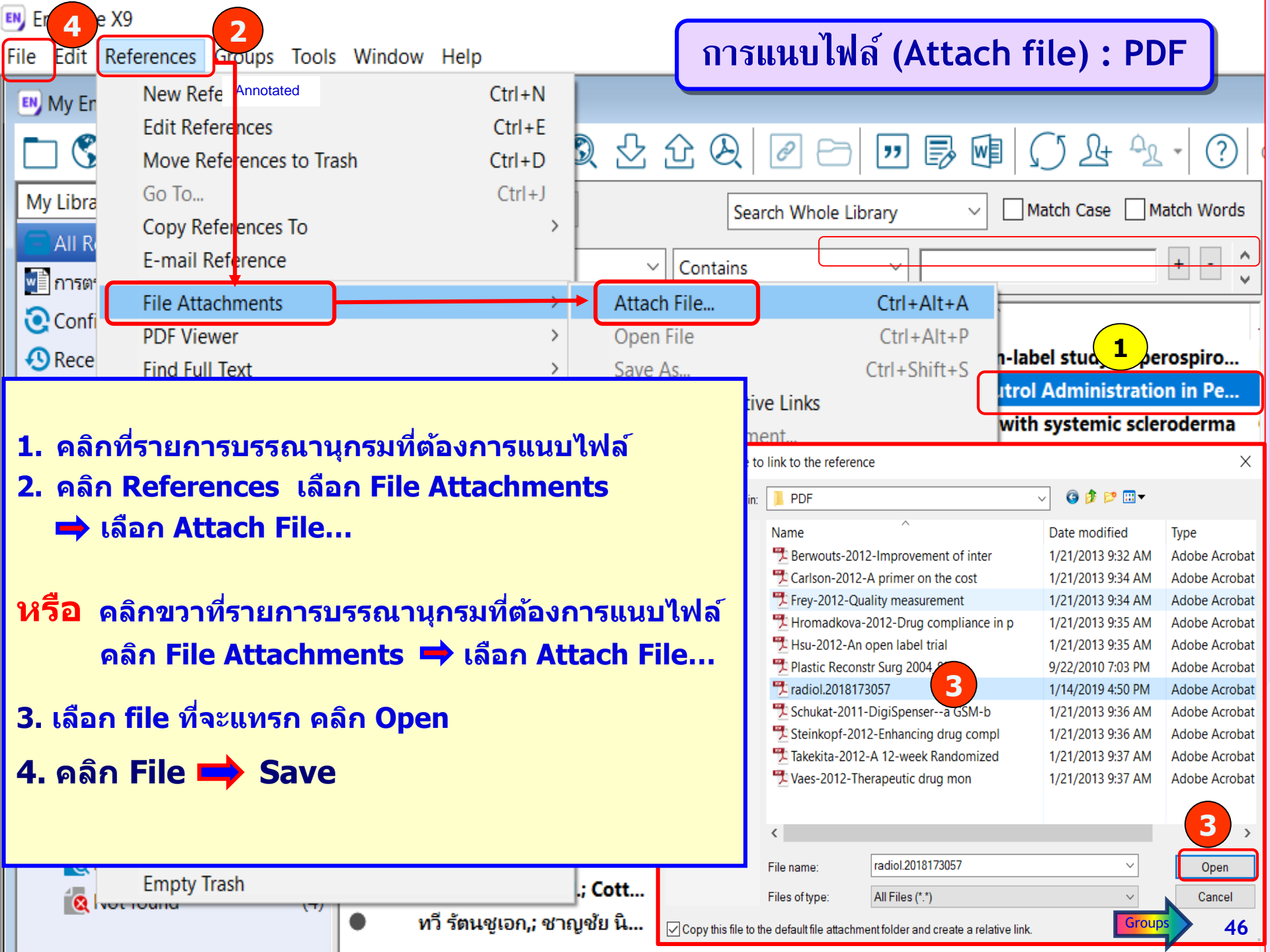

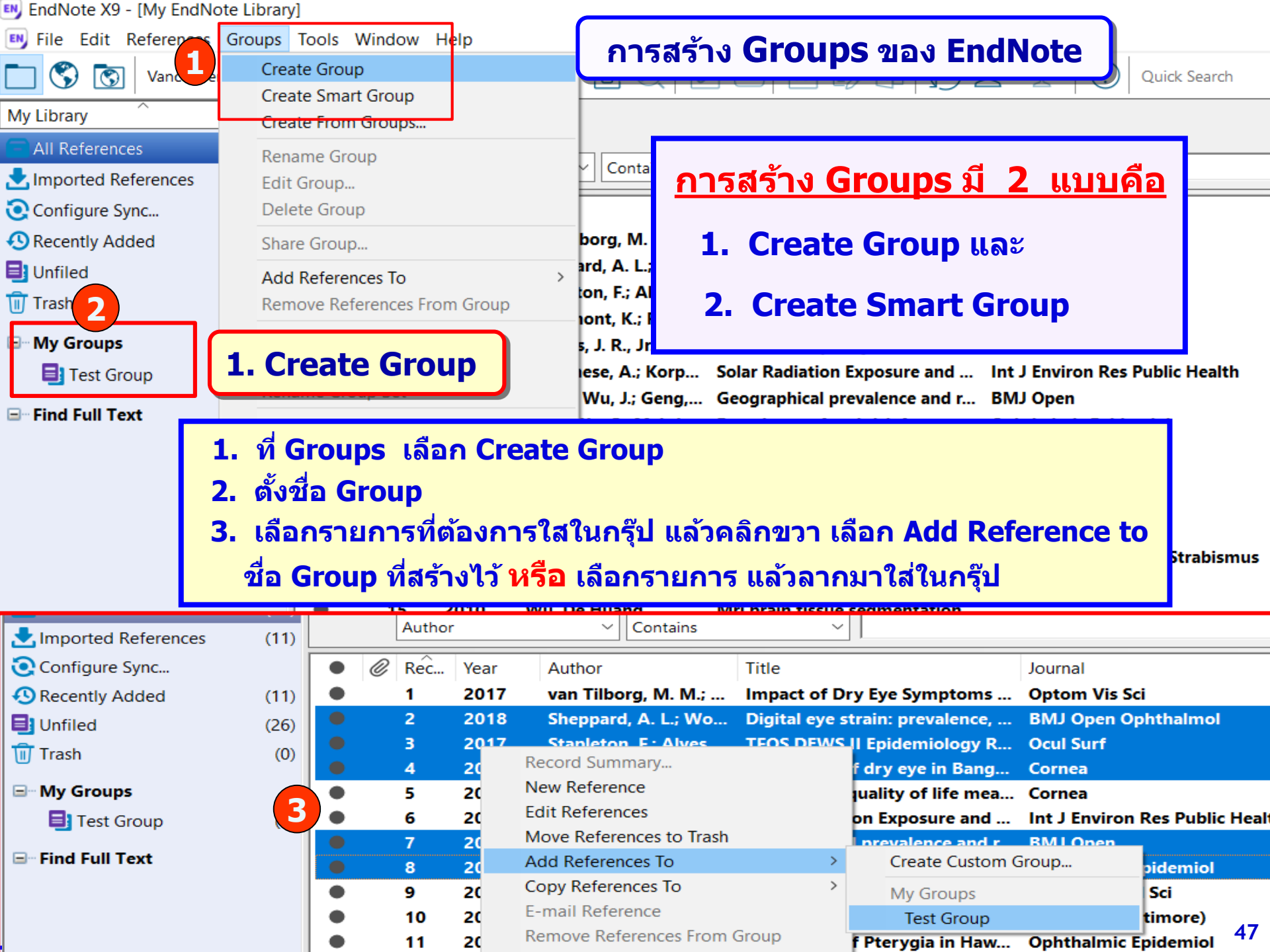

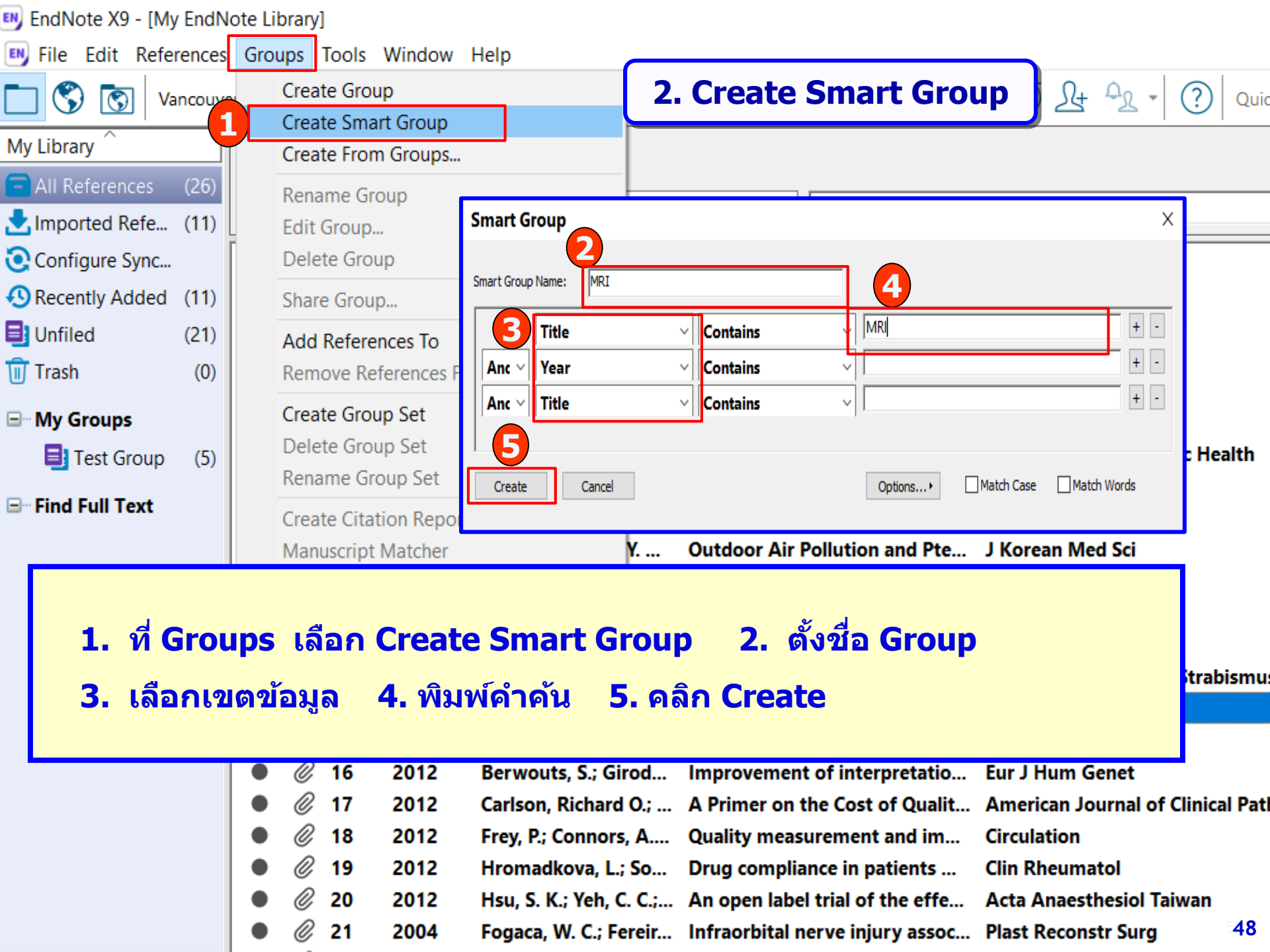

| EndNote X9<br>File EndPart References Grows<br>New<br>Open Library<br>Open Shared Library | การ Save Library เพื่อส่ง e-mail<br>หรือ Copy Library เพื่อนำไปใช้กับ Computer เครื่องอื่น<br>ctrtl+Shift+0 เอ แล้ว เป็นเป็นเป็นเป็นเกิดเรื่องอื่น |                                                                             |                                                                                         |                                 |  |  |  |  |  |
|-------------------------------------------------------------------------------------------|----------------------------------------------------------------------------------------------------|-----------------------------------------------------------------------------|-----------------------------------------------------------------------------------------|---------------------------------|--|--|--|--|--|
| Open Recent<br>Close Library<br>Save<br>Save As<br>Save a Copy                            | 1. ที่ File เลือก Co<br>2. คลิก Next                                                                                                    | ompressed Library<br>3. Save ไฟล์                                           | (.enlx)                                                                                 | Name of Database La             |  |  |  |  |  |
| Revert<br>Share<br>Export<br>Import                                                       | zi, B.; Liu, C. J.; Ce<br>C. Marchall J<br>Compressed Library (.enlx)                                                                              | 2018 Brain Irradiation and Gadobutr<br>1975 The cruciste ligements of the k | rol Administrati Radiolog<br>roccioint. Anat Clin Orth<br>emic scle Clin Rhe<br>egmenta | ay 1/<br>hop Re 1/<br>umatol 1/ |  |  |  |  |  |
| Print<br>Print Priew<br>Print 1<br>Compressed Library (.enlx)<br>Exit                     | Create Create & E-mail                                                                                                    | With File Attachments Without File Attachments                              | actice                                                                                  | รูบาพลท<br>compress             |  |  |  |  |  |
| Web of Science Core  WorldCat (OCLC) more  Find Full Text                                 | ( <ul> <li>All References in Library:</li> <li>Selected Reference(s)</li> <li>All References in Group/Group Se</li> </ul>                          | My EndNote Library.enl                                                      | tion Tim<br>g Hybrid<br>brains wi<br>brains wi                                          | My EndNote Library              |  |  |  |  |  |
|                                                                                           |                                                                                                    | Next Cance                                                                  | el4.                                                                                    | 49                              |  |  |  |  |  |

# การ Copy style ที่แก้ไข เช่น Vancouver Copy จะถูกเก็บไว้ที่ Documents ใน Folder EndNote และ Sub-folder Style

# <u>วิธี copy ไปใช้ที่เครื่องอื่น</u>

# <u>วิธีที่ 1</u> Copy Folder EndNote ไปไว้ที่ Documents ของเครื่องใหม่

| <u>วิธีที่ 2</u> | Copy file style | Vancouver Copy       | หรือ Download จาก e-mail ไปเก็บท |  |  |
|------------------|-----------------|----------------------|----------------------------------|--|--|
|                  | 📜 > This PC >   | OS (C:) > Program Fi | iles (x86) > EndNote X9 > Styles |  |  |

> This PC > Documents > EndNote > Styles

|   | Name                      | Date modified      | Туре          | Size     |
|---|---------------------------|--------------------|---------------|----------|
|   | Frontiers-Health Copy New | 9/1/2017 1:17 PM   | EndNote Style | 45 KB    |
|   | 🖻 Frontiers-Health Copy   | 9/1/2017 1:19 PM   | EndNote Style | 44 KB    |
| R | 🖻 P Chadin                | 3/16/2017 2:12 PM  | EndNote Style | 14 KB    |
| * | 🖻 Vancouver Copy Copy     | 12/18/2017 4:01 PM | EndNote Style | 44 KB    |
| * | Vancouver Copy            | 1/23/2018 2:25 PM  | EndNote Style | 44 KB    |
| * | Vancouver JMAT            | 1/23/2018 2:10 PM  | EndNote Style | 43 KB 57 |

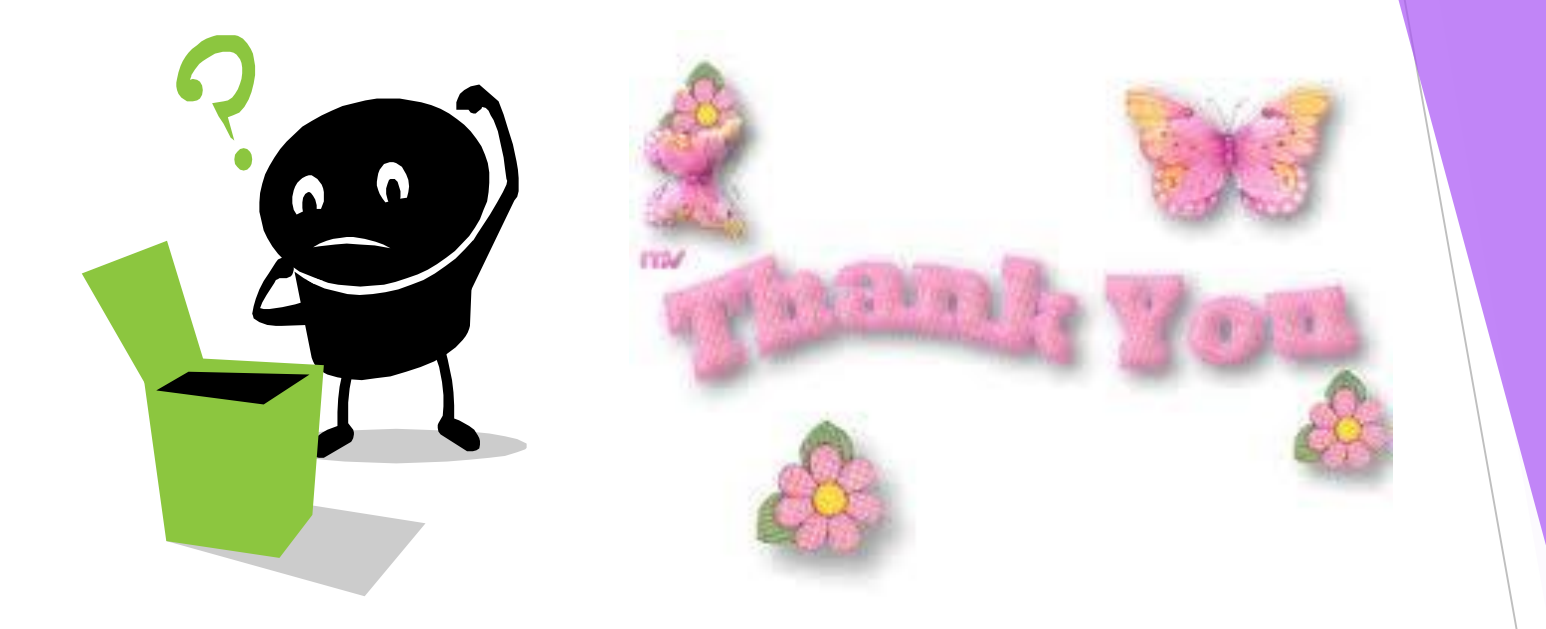

#### <u>บรรณานุกรม</u>

กัลยา ยังสุขยิ่ง. เอกสารแนะนำการเริ่มต้นใช้งานโปรแกรม EndNote X9 (EndNote Desktop on Windows). กรุงเทพฯ: สำนักวิทยทรัพากร จุฬาลงกรณ์มหาวิทยาลัย; 2562

ีจิรวัฒน์ พรหมพร. EndNote X8 Manual: คู่มือดิดตั้งและวิธีการใช้งานโปรแกรม EndNote X8. กรุงเทพฯ: บุ๊คโปรโมชั่น แอนด์ เซอร์วิส; 2560. จิราภรณ์ จันทร์จร. คู่มือการดิดตั้งโปรแกรม EndNote X9 for Windows. กรุงเทพฯ: หอสมุดคณะแพทยศาสตร์ จุฬาลงกรณ์มหาวิทยาลัย; 2562. จิราภรณ์ จันทร์จร. การใช้โปรแกรม EndNote. จุฬาลงกรณ์เวชสาร 2551;52:241-53.

้นพดล เอกผาชัยสวัสดิ์. การใช้โปรแกรม EndNote X9. กรุงเทพฯ: สำนักหอสมุดกลาง มหาวิทยาลัยศิลปากร; 2561.

ห้องสมุดคณะแพทยศาสตร์ มหาวิทยาลัยเชียงใหม่. คู่มือการใช้โปรแกรม EndNote X9. เชียงใหม่: มหาวิทยาลัยเชียงใหม่; 2561.

ปิยธิดา ห่อประทุม. EndNote X8. กรุงเทพฯ: สำนักวิทยทรัพากร จุฬาลงกรณ์มหาวิทยาลัย; 2560.

ประกายดาว ศรีโมรา. OCLC WorldCat [Internet]. 2016 [cited 2017 Jun 2]. Available from:

http://portal.nurse.cmu.ac.th/library/SitePages/Home.aspx.

Clarivate Analytics. EndNote<sup>™</sup> X9: Quick reference guide for windows [Internet]. 2018 [cited 2020 Jun 2]. Available from:

https://www.sris.com.tw/download/EndNoteX9\_UserGuide(Win).pdf.